**Enterprise Session Border Controllers (E-SBC)** 

AudioCodes Mediant<sup>™</sup> Series

Interoperability Lab

# **Configuration Note**

Avaya Aura<sup>™</sup> Session Manager and Nortel CS1000 with Vodafone SIP Trunk using Mediant E-SBC

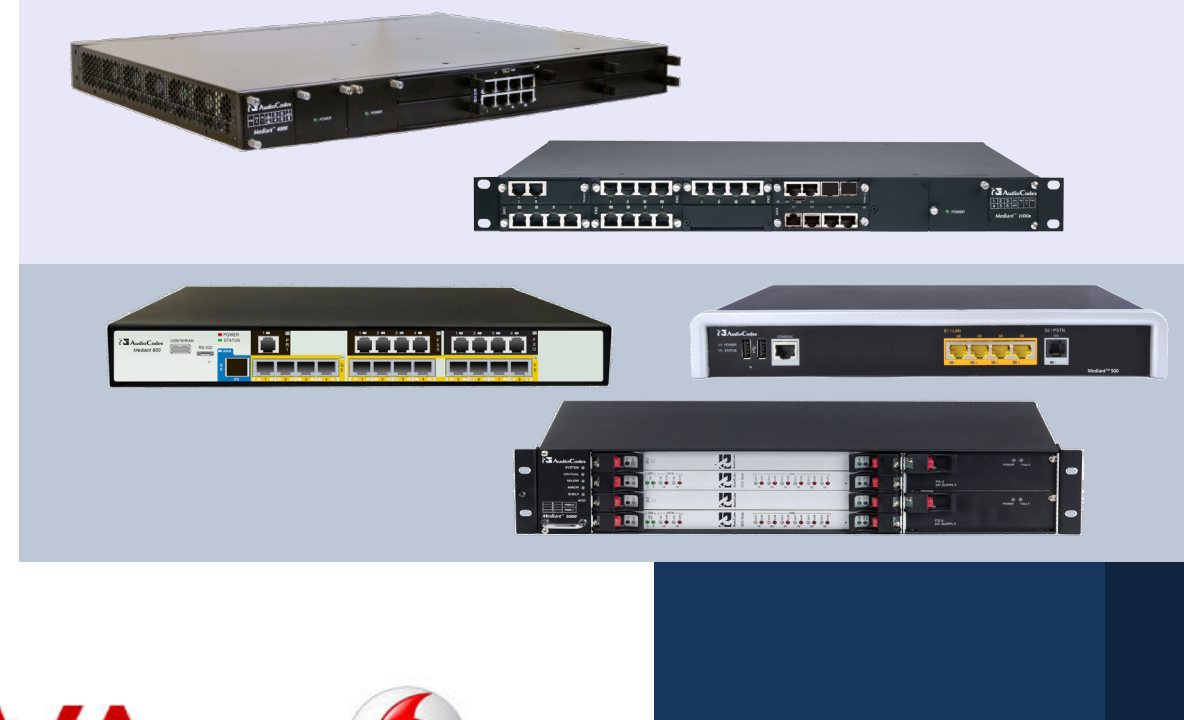

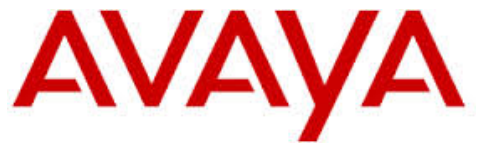

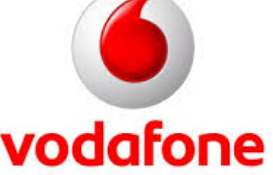

**S**AudioCodes

July 2014 Document # LTRT-38130

## Table of Contents

| 1 | Intro | duction                                           | 7          |
|---|-------|---------------------------------------------------|------------|
|   | 1.1   | Intended Audience                                 | 7          |
|   | 1.2   | About AudioCodes E-SBC Product Series             | 7          |
| 2 | Com   | ponent Information                                | 9          |
|   | 2.1   | AudioCodes E-SBC Version                          | 9          |
|   | 2.2   | Vodafone SIP Trunking Version.                    | 9          |
|   | 2.3   | Avaya Aura Version                                | 9          |
|   | 2.4   | Interoperability Test Topology                    | .10        |
|   |       | 2.4.1 Environment Setup                           | .11        |
|   |       | 2.4.2 Known Limitations                           | .11        |
| 3 | Con   | figuring AudioCodes E-SBC                         | 13         |
|   | 3.1   | Step 1: IP Network Interfaces Configuration       | .14        |
|   |       | 3.1.1 Step 1a: Configure VLANs                    | .15        |
|   |       | 3.1.2 Step 1b: Configure Network Interfaces       | .15        |
|   | 2 2   | Stop 2: Enable the SPC Application                | . 17       |
|   | 3.2   | Step 2: Signaling Pouting Domains Configuration   | . 17       |
|   | 5.5   | 3.3.1 Step 3a: Configure Media Realms             | . 10<br>18 |
|   |       | 3.3.2 Step 3b: Configure SRDs                     | 20         |
|   |       | 3.3.3 Step 3c: Configure SIP Signaling Interfaces | .22        |
|   | 3.4   | Step 4: Configure Proxy Sets                      | .23        |
|   | 3.5   | Step 5: Configure IP Groups                       | .25        |
|   | 3.6   | Step 6: Configure IP Profiles                     | .26        |
|   | 3.7   | Step 7: Configure Maximum IP Media Channels       | .31        |
|   | 3.8   | Step 8: Configure IP-to-IP Call Routing Rules     | .32        |
|   | 3.9   | Step 9: Configure IP-to-IP Manipulation Rules     | .38        |
|   | 3.10  | Step 10: Configure Message Manipulation Rules     | .40        |
|   | 3.11  | Step 11: Miscellaneous Configuration              | .45        |
|   |       | 3.11.1 Step 11a: Configure Max-Forwards           | .45        |
|   | 3.12  | Step 12: Reset the E-SBC                          | .46        |
| Α | Audi  | ioCodes INI File                                  | 48         |
| В | Con   | figuring Avaya Session Manager                    | 56         |

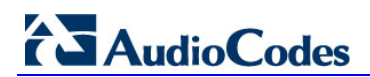

This page is intentionally left blank

### Notice

This document describes how to connect the Avaya Session Manager and the Nortel CS1000 with Vodafone SIP Trunk using AudioCodes Mediant E-SBC product series.

Information contained in this document is believed to be accurate and reliable at the time of printing. However, due to ongoing product improvements and revisions, AudioCodes cannot guarantee accuracy of printed material after the Date Published, nor can it accept responsibility for errors or omissions. Updates to this document and other documents as well as software files can be viewed by registered customers at http://www.audiocodes.com/downloads.

© Copyright 2014 AudioCodes Ltd. All rights reserved.

This document is subject to change without notice.

Date Published: July-24-2014

### Trademarks

AudioCodes, AC, AudioCoded, Ardito, CTI2, CTI<sup>2</sup>, CTI Squared, HD VoIP, HD VoIP Sounds Better, InTouch, IPmedia, Mediant, MediaPack, NetCoder, Netrake, Nuera, Open Solutions Network, OSN, Stretto, TrunkPack, VMAS, VoicePacketizer, VoIPerfect, VoIPerfectHD, What's Inside Matters, Your Gateway To VoIP and 3GX are trademarks or registered trademarks of AudioCodes Limited. All other products or trademarks are property of their respective owners. Product specifications are subject to change without notice.

### WEEE EU Directive

Pursuant to the WEEE EU Directive, electronic and electrical waste must not be disposed of with unsorted waste. Please contact your local recycling authority for disposal of this product.

#### **Customer Support**

Customer technical support and services are provided by AudioCodes or by an authorized AudioCodes Service Partner. For more information on how to buy technical support for AudioCodes products and for contact information, please visit our Web site at <u>www.audiocodes.com/support</u>.

#### **Documentation Feedback**

AudioCodes continually strives to produce high quality documentation. If you have any comments (suggestions or errors) regarding this document, please fill out the Documentation Feedback form on our Web site at <u>http://www.audiocodes.com/downloads</u>.

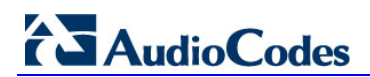

This page is intentionally left blank

## **1** Introduction

This Configuration Note describes how to set up AudioCodes Enterprise Session Border Controller (hereafter, referred to as *E-SBC*) for interworking between Vodafone's SIP Trunk and Avaya Aura environment.

## 1.1 Intended Audience

The document is intended for engineers, or AudioCodes and Vodafone Partners who are responsible for installing and configuring Vodafone's SIP Trunk and Avaya's Aura for VoIP calls using AudioCodes E-SBC.

## **1.2 About AudioCodes E-SBC Product Series**

AudioCodes' family of E-SBC devices enables reliable connectivity and security between the Enterprise's and the service provider's VoIP networks.

The E-SBC provides perimeter defense as a way of protecting Enterprises from malicious VoIP attacks; mediation for allowing the connection of any PBX and/or IP-PBX to any service provider; and Service Assurance for service quality and manageability.

Designed as a cost-effective appliance, the E-SBC is based on field-proven VoIP and network services with a native host processor, allowing the creation of purpose-built multiservice appliances, providing smooth connectivity to cloud services, with integrated quality of service, SLA monitoring, security and manageability. The native implementation of SBC provides a host of additional capabilities that are not possible with standalone SBC appliances such as VoIP mediation, PSTN access survivability, and third-party value-added services applications. This enables Enterprises to utilize the advantages of converged networks and eliminate the need for standalone appliances.

AudioCodes E-SBC is available as an integrated solution running on top of its field-proven Mediant Media Gateway and Multi-Service Business Router platforms, or as a software-only solution for deployment with third-party hardware.

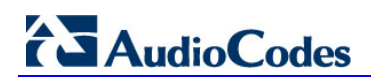

This page is intentionally left blank

## **2** Component Information

## 2.1 AudioCodes E-SBC Version

#### Table 2-1: AudioCodes E-SBC Version

| SBC Vendor       | AudioCodes                                                                                                    |
|------------------|----------------------------------------------------------------------------------------------------|
| Models           | <ul> <li>Mediant 500 E-SBC</li> <li>Mediant 800 Gateway &amp; E-SBC</li> <li>Mediant 1000B Gateway &amp; E-SBC</li> <li>Mediant 3000 Gateway &amp; E-SBC</li> <li>Mediant 2600 E-SBC</li> <li>Mediant 4000 SBC</li> </ul> |
| Software Version | SIP_6.80A.227.005                                                                                                    |
| Protocol         | <ul><li>SIP/UDP (to the Vodafone SIP Trunk)</li><li>SIP/UDP (to the Avaya Session Manager)</li></ul>                                                                                                    |
| Additional Notes | None                                                                                                    |

## 2.2 Vodafone SIP Trunking Version

#### Table 2-2: Vodafone Version

| Vendor/Service Provider | Vodafone |
|-------------------------|----------|
| SSW Model/Service       |          |
| Software Version        |          |
| Protocol                | SIP      |
| Additional Notes        | None     |

## 2.3 Avaya Aura Version

#### Table 2-3: Avaya Aura Version

| Vendor           | Avaya/Nortel                                                                                                  |
|------------------|----------------------------------------------------------------------------------------------------|
| Model            | CS1000/SM                                                                                                    |
| Software Version | Nortel CS 1000: SIP GW release_7.0 version_ssLinux-7.65.16<br>Avaya Session Manager : AVAYA-SM-6.3.6.0.636005 |
| Protocol         | SIP                                                                                                    |
| Additional Notes |                                                                                                    |

## 2.4 Interoperability Test Topology

The interoperability testing between AudioCodes E-SBC and Vodafone SIP Trunk with Avaya Aura was done using the following topology setup:

- Enterprise deployed with Nortel CS1000 and Avaya Session Manager in its private network for enhanced communication within the Enterprise.
- Enterprise wishes to connect the Enterprise to the PSTN network using Vodafone's SIP Trunking service.
- AudioCodes E-SBC is implemented to interconnect between the Enterprise LAN and the SIP Trunk.
  - **Session:** Real-time voice session using the IP-based Session Initiation Protocol (SIP).
  - **Border:** IP-to-IP network border between Avaya network in the Enterprise LAN and Vodafone's SIP Trunk located in the public network.

The figure below illustrates this interoperability test topology:

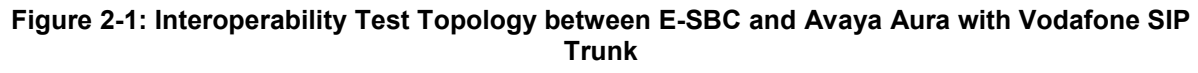

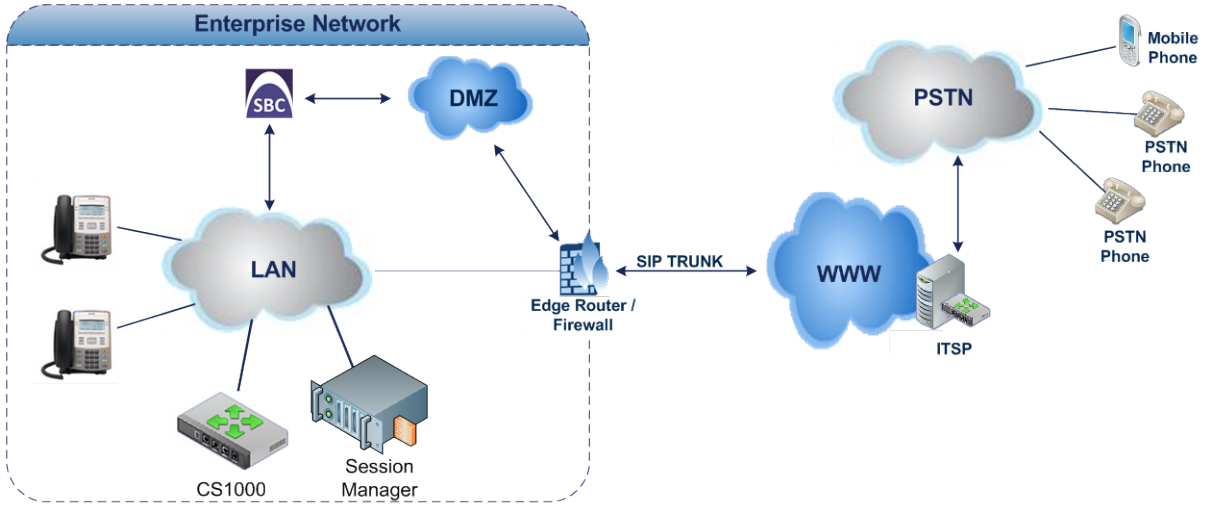

## 2.4.1 Environment Setup

The interoperability test topology includes the following environment setup:

 Table 2-4: Environment Setup

| Area                     | Setup                                                                                                    |
|--------------------------|----------------------------------------------------------------------------------------------------|
| Network                  | <ul><li>Avaya Aura environment is located on the Enterprise's LAN</li><li>Vodafone SIP Trunk is located on the WAN</li></ul>                          |
| Signaling<br>Transcoding | <ul> <li>Avaya Aura operates with SIP-over-UDP transport type</li> <li>Vodafone SIP Trunk operates with SIP-over-UDP transport type</li> </ul>        |
| Codecs<br>Transcoding    | <ul> <li>Avaya Aura supports G.711A-law and G.711U-law coders</li> <li>Vodafone SIP Trunk supports G.711A-law, G.711U-law, and G.729 coder</li> </ul> |
| Media Transcoding        | <ul><li>Avaya Aura operates with RTP media type</li><li>Vodafone SIP Trunk operates with RTP media type</li></ul>                                     |

### 2.4.2 Known Limitations

The section described in this document describes the limitation that occurred in the Interoperability test plan:

Force Transcoding is enabled on the E-SBC; meaning that the device's SBC application interworks the media by implementing DSP transcoding. This feature enabled due to that VodaFone SIP trunk expects to receive the first incoming RTP packet from the IP PBX. This issue occurs in a Call Forward Scenario to a PSTN Number. The Forwarder IP Phone isn't responsible for passing the RTP, so it is sent out from the SBC that closes the RTP path within it.

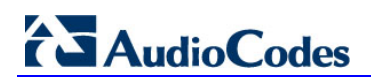

This page is intentionally left blank

## 3 Configuring AudioCodes E-SBC

This chapter provides step-by-step procedures on how to configure AudioCodes E-SBC for interworking between Avaya Aura and the Vodafone SIP Trunk. These configuration procedures are based on the interoperability test topology described in Section 2.4 on page 10, and includes the following main areas:

- E-SBC WAN interface Vodafone SIP Trunking environment
- E-SBC LAN interface Avaya environment

This configuration is done using the E-SBC's embedded Web server (hereafter, referred to as *Web interface*).

#### Notes:

- For implementing Avaya Aura and Vodafone SIP Trunk based on the configuration described in this section, AudioCodes E-SBC must be installed with a Software License Key that includes the following software features:
  - √ SBC
  - ✓ Security
  - 🗸 DSP
  - **√** RTP
  - √ SIP

For more information about the Software License Key, contact your AudioCodes sales representative.

- The scope of this interoperability test and document does **not** cover all security aspects for connecting the SIP Trunk to the Avaya environment. Comprehensive security measures should be implemented per your organization's security policies. For security recommendations on AudioCodes' products, refer to the *Recommended Security Guidelines* document.
- Before you begin configuring the E-SBC, ensure that the E-SBC's Web interface Navigation tree is in Full-menu display mode. To do this, select the Full option, as shown below:

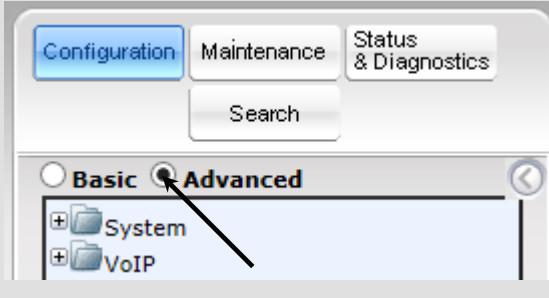

Note that when the E-SBC is reset, the Navigation tree reverts to Basic-menu display.

## 3.1 Step 1: IP Network Interfaces Configuration

This step describes how to configure the E-SBC's IP network interfaces. There are several ways to deploy the E-SBC; however, this interoperability test topology employs the following deployment method:

- E-SBC interfaces with the following IP entities:
  - Avaya servers, located on the LAN
  - Vodafone SIP Trunk, located on the WAN
- E-SBC connects to the WAN through a DMZ network
- Physical connection: The type of physical connection to the LAN depends on the method used to connect to the Enterprise's network. In the interoperability test topology, E-SBC connects to the LAN and WAN using dedicated LAN ports (i.e., two ports and two network cables are used).
- E-SBC also uses two logical network interfaces:
  - LAN (VLAN ID 1)
  - WAN (VLAN ID 2)

#### Figure 3-1: Network Interfaces in Interoperability Test Topology

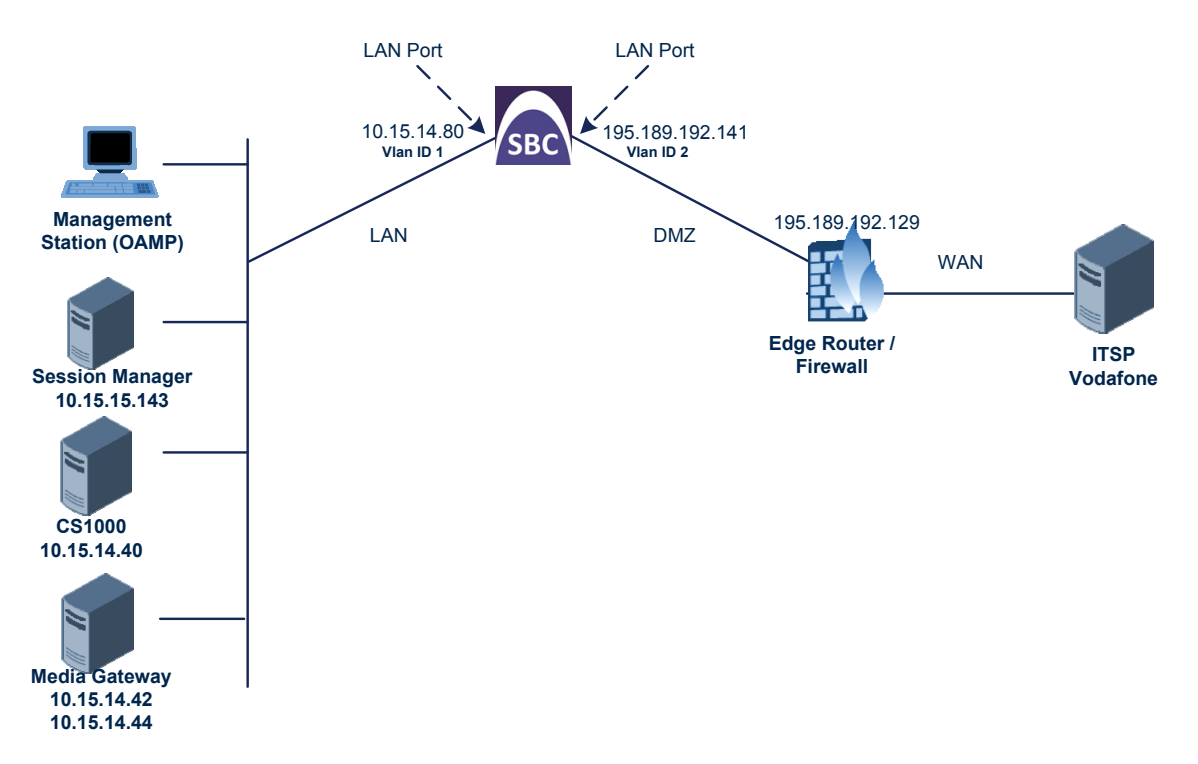

### 3.1.1 Step 1a: Configure VLANs

This step describes how to define VLANs for each of the following interfaces:

- LAN VoIP (assigned the name "Voice-LAN")
- WAN VoIP (assigned the name "X2-LAN")

#### To configure the VLANs:

- Open the Ethernet Device Table page (Configuration tab > VolP menu > Network > Ethernet Device Table).
- 2. There will be one existing row for VLAN ID 1 and underlying interface GROUP\_1.
- 3. Add another VLAN ID 2 for the WAN side as follows:

| Parameter            | Value                         |
|----------------------|-------------------------------|
| Index                | 1                             |
| VLAN ID              | 2                             |
| Underlying Interface | GROUP_2 (Ethernet port group) |
| Name                 | vlan 2                        |

#### Figure 3-2: Configured VLAN IDs in Ethernet Device Table

| - Ether                                   | net Device Table                                                  |         |        |  |  |  |  |  |
|-------------------------------------------|-------------------------------------------------------------------|---------|--------|--|--|--|--|--|
| Add +                                     |                                                                   |         |        |  |  |  |  |  |
| Index · VLAN ID Underlying Interface Name |                                                                   |         |        |  |  |  |  |  |
| 0                                         | 1                                                                 | GROUP_1 | vlan 1 |  |  |  |  |  |
| 1                                         | 2                                                                 | GROUP_2 | vlan 2 |  |  |  |  |  |
|                                           |                                                                   |         |        |  |  |  |  |  |
|                                           |                                                                   |         |        |  |  |  |  |  |
|                                           |                                                                   |         |        |  |  |  |  |  |
|                                           | I ≤ < Page 1 of 1 → Fi Show 10 V records per page View 1 - 2 of 2 |         |        |  |  |  |  |  |

#### 3.1.2 Step 1b: Configure Network Interfaces

This step describes how to configure the IP network interfaces for each of the following interfaces:

- LAN VoIP (assigned the name "Voice-LAN")
- WAN VoIP (assigned the name "X2-LAN")
- > To configure the IP network interfaces:
- Open the IP Interfaces Table page (Configuration tab > VoIP menu > Network > IP Interfaces Table).
- 2. Modify the existing LAN network interface:
  - a. Select the 'Index' radio button of the **OAMP + Media + Control** table row, and then click **Edit**.

**b.** Configure the interface as follows:

| Parameter                     | Value                                           |
|-------------------------------|-------------------------------------------------|
| IP Address                    | 10.15.14.80 (IP address of E-SBC)               |
| Prefix Length                 | <b>16</b> (subnet mask in bits for 255.255.0.0) |
| Gateway                       | 10.15.0.1                                       |
| Interface Name                | Voice-LAN (arbitrary descriptive name)          |
| Primary DNS Server IP Address | 10.15.25.1                                      |
| Underlying Device             | vlan 1                                          |

- 3. Add a network interface for the WAN side:
  - a. Enter 1, and then click Add Index.
  - **b.** Configure the interface as follows:

| Parameter                       | Value                                 |
|---------------------------------|---------------------------------------|
| Application Type                | Media + Control                       |
| IP Address                      | 195.189.192.141 (WAN IP address)      |
| Prefix Length                   | <b>25</b> (for 255.255.255.128)       |
| Gateway                         | 195.189.192.129 (router's IP address) |
| Interface Name                  | X2-LAN                                |
| Primary DNS Server IP Address   | 0.0.0.0                               |
| Secondary DNS Server IP Address | 0.0.0.0                               |
| Underlying Device               | vlan 2                                |

4. Click **Apply**, and then **Done**.

The configured IP network interfaces are shown below:

#### Figure 3-3: Configured Network Interfaces in IP Interfaces Table

| +                                                                                                    |                     |                                                               |                                                                                                    |                                                                                                    |                                                                                                    |                                                                                                    |                                                                                                    |                                                                                                    |                                                                                                    |
|----------------------------------------------------------------------------------------------------|---------------------|---------------------------------------------------------------|----------------------------------------------------------------------------------------------------|----------------------------------------------------------------------------------------------------|----------------------------------------------------------------------------------------------------|----------------------------------------------------------------------------------------------------|----------------------------------------------------------------------------------------------------|----------------------------------------------------------------------------------------------------|----------------------------------------------------------------------------------------------------|
| Index + Application Type Interface Mode IP Address Prefix Length Default Gateway Interface Name Primary DNS Secondary DNS Underlying Device |                     |                                                               |                                                                                                    |                                                                                                    |                                                                                                    |                                                                                                    |                                                                                                    |                                                                                                    |                                                                                                    |
| OAN                                                                                                    | MP + Media + C      | IPv4 Manual                                                   | 10.15.14.80                                                                                           | 16                                                                                                    | 10.15.0.1                                                                                                    | Voice-LAN                                                                                                    | 10.15.25.1                                                                                                    | 0.0.0.0                                                                                                    | vlan 1                                                                                                    |
| Med                                                                                                    | dia + Control       | IPv4 Manual                                                   | 195.189.192.141                                                                                       | 25                                                                                                    | 195.189.192.129                                                                                                    | X2-LAN                                                                                                    | 80.179.52.100                                                                                                    | 80.179.55.100                                                                                                    | vlan 2                                                                                                    |
|                                                                                                    | ex 🔶 Al<br>OA<br>Me | ex<br>Application Type<br>OAMP + Media + C<br>Media + Control | Application Type         Interface Mode           OAMP + Media + CIPv4 Manual         Media + Control | ex   Application Type Interface Mode IP Address OAMP + Media + C IPv4 Manual 10.15.14.80 Media + Control IPv4 Manual 195.189.192.141 | ex   Application Type Interface Mode IP Address Prefix Length OAMP + Media + C IPv4 Manual 10.15.14.80 16 Media + Control IPv4 Manual 195.189.192.141 25 | Application Type         Interface Mode         IP Address         Prefix Length         Default Gateway           OAMP + Media + C IPv4 Manual         10.15.14.80         16         10.15.0.1           Media + Control         IPv4 Manual         195.189.192.121         25         195.189.192.129 | Application Type         Interface Mode         IP Address         Prefix Length         Default Gateway         Interface Name           OAMP + Media + CIPv4 Manual         10.15.14.80         16         10.15.0.1         Voice-LAN           Media + Control         IPv4 Manual         195.189.192.141         25         195.189.192.129         X2-LAN | Application Type         Interface Mode         IP Address         Prefix Length         Default Gateway         Interface Name         Primary DNS           OAMP + Media + CIPv4 Manual         10.15.14.80         16         10.15.0.1         Voice-LAN         10.15.25.1           Media + Control         IPv4 Manual         195.189.192.141         25         195.189.192.129         X2-LAN         80.179.52.100 | Application Type         Interface Mode         IP Address         Prefix Length         Default Gateway         Interface Name         Primary DNS         Secondary DNS           OAMP + Media + CIPv4 Manual         10.15.14.80         16         10.15.0.1         Voice-LAN         10.15.25.1         0.0.0.0           Media + Control         IPv4 Manual         195.189.192.141         25         195.189.192.129         X2-LAN         80.179.55.100         80.179.55.100 |

### 3.1.3 Step 1c: Configure the Native VLAN ID

This step describes how to configure the Native VLAN ID for the LAN and WAN interfaces.

- > To configure the Native VLAN ID for the IP network interfaces:
- 1. Open the Physical Ports Settings page (Configuration tab> VoIP menu > Network > Physical Ports Table).
- For the GROUP\_1 member ports, set the 'Native Vlan' field to 1. This VLAN was assigned to network interface "Voice-LAN".
- 3. For the **GROUP\_2** member ports, set the 'Native Vlan' field to **2**. This VLAN was assigned to network interface "X2-LAN".

| <ul> <li>Physical Ports Settings</li> </ul> |        |        |             |                  |              |              |              |  |  |
|---------------------------------------------|--------|--------|-------------|------------------|--------------|--------------|--------------|--|--|
|                                             |        |        |             |                  |              |              |              |  |  |
|                                             |        |        |             |                  |              |              |              |  |  |
|                                             |        |        |             |                  |              |              |              |  |  |
| Index :                                     | Port   | Mode   | Native Vlan | Speed&Duplex     | Description  | Group Member | Group Status |  |  |
| 0                                           | GE_4_1 | Enable | 1           | Auto Negotiation | User Port #0 | GROUP_1      | Active       |  |  |
| 1                                           | GE_4_2 | Enable | 1           | Auto Negotiation | User Port #1 | GROUP_1      | Redundant    |  |  |
| 2                                           | GE_4_3 | Enable | 2           | Auto Negotiation | User Port #2 | GROUP_2      | Active       |  |  |
| 3                                           | GE_4_4 | Enable | 2           | Auto Negotiation | User Port #3 | GROUP_2      | Redundant    |  |  |

## 3.2 Step 2: Enable the SBC Application

This step describes how to enable the SBC application.

- > To enable the SBC application:
- Open the Applications Enabling page (Configuration tab > VolP menu > Applications Enabling > Applications Enabling).

Figure 3-5: Enabling SBC Application

| ▼                      |           |  |
|------------------------|-----------|--|
| 🗲 SAS Application      | Disable 🗸 |  |
| 🗲 SBC Application      | Enable 🗸  |  |
| 🗲 IP to IP Application | Disable 🗸 |  |

- 2. From the 'SBC Application' drop-down list, select **Enable**.
- 3. Click Submit.
- Reset the E-SBC with a burn to flash for this setting to take effect (see Section 3.12 on page 46).

## 3.3 Step 3: Signaling Routing Domains Configuration

This step describes how to configure Signaling Routing Domains (SRD). The SRD represents a logical VoIP network. Each logical or physical connection requires an SRD, for example, if the E-SBC interfaces with both the LAN and WAN, a different SRD would be required for each one.

The SRD is composed of the following:

- Media Realm: defines a UDP port range for RTP/SRTP (media) traffic on a specific logical IP network interface of the E-SBC.
- SIP Interface: defines a listening port and type (UDP, TCP, or TLS) for SIP signaling traffic on a specific logical IP network interface of the E-SBC.

#### 3.3.1 Step 3a: Configure Media Realms

This step describes how to configure Media Realms. The simplest configuration is to create two Media Realms - one for internal (LAN) traffic and one for external (WAN) traffic.

- **To configure Media Realms:**
- Open the Media Realm Table page (Configuration tab > VolP menu > VolP Network > Media Realm Table).
- 2. Modify the existing Media Realm for LAN traffic:

| Parameter                    | Value                                                                 |
|------------------------------|-----------------------------------------------------------------------|
| Index                        | 0                                                                     |
| Media Realm Name             | MR-SM (descriptive name)                                              |
| IPv4 Interface Name          | Voice-LAN                                                             |
| Port Range Start             | <b>6000</b> (represents lowest UDP port number used for media on LAN) |
| Number of Media Session Legs | <b>100</b> (media sessions assigned with port range)                  |

#### Figure 3-6: Configuring Media Realm for LAN

| Edit Record #1               |           |           |
|------------------------------|-----------|-----------|
| Index                        | 1         |           |
| Media Realm Name             | MR-SM     |           |
| IPv4 Interface Name          | Voice-LAN | ~         |
| IPv6 Interface Name          | None      | ~         |
| Port Range Start             | 6000      |           |
| Number Of Media Session Legs | 100       |           |
| Port Range End               | 6990      |           |
| Default Media Realm          | Yes       | ~         |
| QoE Profile                  | None      | ~         |
| BW Profile                   | None      | ~         |
|                              | 🕑 Submi   | t × Cance |

3. Configure a Media Realm for WAN traffic:

| Parameter                    | Value                                                                 |
|------------------------------|-----------------------------------------------------------------------|
| Index                        | 1                                                                     |
| Media Realm Name             | MR-VF (arbitrary name)                                                |
| IPv4 Interface Name          | X2-LAN                                                                |
| Port Range Start             | <b>7000</b> (represents lowest UDP port number used for media on WAN) |
| Number of Media Session Legs | 100 (media sessions assigned with port range)                         |

Figure 3-7: Configuring Media Realm for WAN

| Edit Record #2               |          | ×      |
|------------------------------|----------|--------|
| Index                        | 2        |        |
| Media Realm Name             | MR-VF    |        |
| IPv4 Interface Name          | X2-LAN V | ]      |
| IPv6 Interface Name          | None 🗸   |        |
| Port Range Start             | 7000     |        |
| Number Of Media Session Legs | 100      |        |
| Port Range End               | 7990     |        |
| Default Media Realm          | No       | ]      |
| QoE Profile                  | None 🗸   |        |
| BW Profile                   | None 🗸   |        |
|                              | Submit × | Cancel |

The configured Media Realms are shown in the figure below:

#### Figure 3-8: Configured Media Realms in Media Realm Table

| ✓ Media Realm Table           Add + |                  |                     |                     |
|-------------------------------------|------------------|---------------------|---------------------|
| Index                               | Media Realm Name | IPv4 Interface Name | IPv6 Interface Name |
|                                     |                  |                     |                     |
| 1                                   | MR-SM            | Voice-LAN           | None                |
| 2                                   | MR-VF            | X2-LAN              | None                |
| 2 MR-VF X2-LAN None                 |                  |                     |                     |
| View 1 - 2 of 2                     |                  |                     |                     |

### 3.3.2 Step 3b: Configure SRDs

This step describes how to configure the SRDs. You create two SRDs, one for the E-SBC's internal interface and one for the E-SBC's external interface.

#### > To configure SRDs:

- Open the SRD Settings page (Configuration tab > VolP menu > VolP Network > SRD Table).
- 2. Configure an SRD for the E-SBC's internal interface (toward Avaya SM):

| Parameter   | Value                                   |
|-------------|-----------------------------------------|
| SRD Index   | 1                                       |
| SRD Name    | SRD-SM (descriptive name for SRD)       |
| Media Realm | MR-SM (associates SRD with Media Realm) |

#### Figure 3-9: Configuring LAN SRD

| Edit Record #1                        | ×               |
|---------------------------------------|-----------------|
| Index                                 | 1               |
| Name                                  | SRD-SM          |
| Media Realm Name                      | MR-SM V         |
| Media Anchoring                       | Enable 🗸        |
| Block Unregistered Users              | NO 🗸            |
| Max. Number of Registered Users       | -1              |
| Enable Un-Authenticated Registrations | Enable 🗸        |
|                                       | Submit × Cancel |

**3.** Configure an SRD for the E-SBC's external interface (toward the Vodafone SIP Trunk):

| Parameter   | Value  |
|-------------|--------|
| SRD Index   | 2      |
| SRD Name    | SRD-VF |
| Media Realm | MR-VF  |

#### Figure 3-10: Configuring WAN SRD

| Edit Record #2                        |              | ×   |
|---------------------------------------|--------------|-----|
| Index                                 | 2            |     |
| Name                                  | SRD-VF       |     |
| Media Realm Name                      | MR-VF V      |     |
| Media Anchoring                       | Enable 🗸     |     |
| Block Unregistered Users              | NO 🗸         |     |
| Max. Number of Registered Users       | -1           |     |
| Enable Un-Authenticated Registrations | Enable 🗸     |     |
|                                       | Submit × Can | cel |

The configured SRDs are shown in the figure below:

#### Figure 3-11: Configured SRDs in SRD Table

| ndex   | Name | Media Realm Name | Media Anchoring |  |
|--------|------|------------------|-----------------|--|
| SRD-SM |      | MR-SM            | Enable          |  |
| SRD-VF |      | MR-VF            | Enable          |  |
|        |      |                  |                 |  |
|        |      |                  |                 |  |

### 3.3.3 Step 3c: Configure SIP Signaling Interfaces

This step describes how to configure SIP Interfaces. For the interoperability test topology, an internal and external SIP Interface must be configured for the E-SBC.

- To configure SIP Interfaces:
- Open the SIP Interface Table page (Configuration tab > VoIP menu > VoIP Network > SIP Interface Table).
- 2. Configure a SIP interface for the LAN:

| Parameter         | Value                               |
|-------------------|-------------------------------------|
| Index             | 1                                   |
| Interface Name    | SIP-SM (arbitrary descriptive name) |
| Network Interface | Voice                               |
| Application Type  | SBC                                 |
| UDP Port          | 5070                                |
| TCP and TLS       | 0                                   |
| SRD               | 1                                   |

3. Configure a SIP interface for the WAN:

| Parameter         | Value                               |
|-------------------|-------------------------------------|
| Index             | 2                                   |
| Interface Name    | SIP-VF (arbitrary descriptive name) |
| Network Interface | X2-LAN                              |
| Application Type  | SBC                                 |
| UDP Port          | 5060                                |
| TCP and TLS       | 0                                   |
| SRD               | 2                                   |

The configured SIP Interfaces are shown in the figure below:

Figure 3-12: Configured SIP Interfaces in SIP Interface Table

| SIP Interface Table  Add + |                    |                   |                  |          |          |          |     |
|----------------------------|--------------------|-------------------|------------------|----------|----------|----------|-----|
| Index                      | SIP Interface Name | Network Interface | Application Type | UDP Port | TCP Port | TLS Port | SRD |
| 1                          | SIP-SM             | Voice-LAN         | SBC              | 5070     | 0        | 0        | 1   |
| 2                          | SIP-VF             | X2-LAN            | SBC              | 5060     | 0        | 0        | 2   |
|                            |                    |                   |                  |          |          |          |     |
|                            |                    |                   |                  |          |          |          |     |
| View 1 - 2 of 2            |                    |                   |                  |          |          |          |     |

## 3.4 Step 4: Configure Proxy Sets

This step describes how to configure Proxy Sets. The Proxy Set defines the destination address (IP address or FQDN) of the IP entity server. Proxy Sets can also be used to configure load balancing between multiple servers.

For the interoperability test topology, two Proxy Sets need to be configured for the following IP entities:

- Avaya Aura
- Vodafone SIP Trunk

These Proxy Sets will later be associated with IP Groups.

- To configure Proxy Sets:
- Open the Proxy Sets Table page (Configuration tab > VolP menu > VolP Network > Proxy Sets Table).
- 2. Configure a Proxy Set for Avaya SM:

| Parameter      | Value                                                                                         |
|----------------|-----------------------------------------------------------------------------------------------|
| Proxy Set ID   | 1                                                                                             |
| Proxy Address  | <b>10.15.15.143:5070</b><br>(Avaya Session Manager IP address /<br>FQDN and destination port) |
| Transport Type | UDP                                                                                           |
| Proxy Name     | SM (arbitrary descriptive name)                                                               |
| SRD Index      | 1                                                                                             |

#### Figure 3-13: Configuring Proxy Set for Avaya Aura

| Proxy Set ID |      |                   | 1       | ~              |
|--------------|------|-------------------|---------|----------------|
|              |      |                   |         |                |
|              |      | Proxy Address     |         | Transport Type |
|              | 1    | 10.15.15.143:5070 |         | UDP 🗸          |
|              | 2    |                   |         | ✓              |
|              | 3    |                   |         | ✓              |
|              | 4    |                   |         | ✓              |
|              | 5    |                   |         | ✓              |
|              | 6    |                   |         | ✓              |
|              | 7    |                   |         | ✓              |
|              | 8    |                   |         | ~              |
|              | 9    |                   |         | ~              |
| :            | 10   |                   |         | ~              |
|              |      |                   |         |                |
|              |      |                   |         |                |
| Proxy Name   |      |                   | SM      |                |
| Enable Proxy | Keep | Alive             | Disable | ~              |

| Parameter      | Value                                                                                              |
|----------------|----------------------------------------------------------------------------------------------------|
| Proxy Set ID   | 2                                                                                                  |
| Proxy Address  | <b>212.144.52.96:5060</b><br>(Vodafone IP address / FQDN and destination port)                     |
| Transport Type | UDP                                                                                                |
| Proxy Name     | Vodafone (arbitrary descriptive name)                                                              |
| SRD Index      | <b>2</b> (enables classification by Proxy Set for SRD of IP Group belonging to Vodafone SIP Trunk) |

#### Figure 3-14: Configuring Proxy Set for Vodafone SIP Trunk

```
Proxy Set ID 2
```

|    | Proxy Address      | Transport Type |
|----|--------------------|----------------|
| 1  | 212.144.52.96:5060 | UDP 🗸          |
| 2  |                    | ~              |
| 3  |                    |                |
| 4  |                    | ✓              |
| 5  |                    |                |
| 6  |                    |                |
| 7  |                    |                |
| 8  |                    | ~              |
| 9  |                    |                |
| 10 |                    |                |

| ▼                           |         |   |
|-----------------------------|---------|---|
| Proxy Name                  | SM      |   |
| Enable Proxy Keep Alive     | Disable | ~ |
| Proxy Keep Alive Time       | 60      |   |
| KeepAlive Failure responses |         |   |

**4.** Reset the E-SBC with a burn to flash for these settings to take effect (see Section 3.12 on page 46).

## 3.5 Step 5: Configure IP Groups

This step describes how to configure IP Groups. The IP Group represents an IP entity on the network with which the E-SBC communicates. This can be a server (e.g., IP PBX or ITSP) or it can be a group of users (e.g., LAN IP phones). For servers, the IP Group is typically used to define the server's IP address by associating it with a Proxy Set. A typical deployment consists of multiple IP Groups associated with the same SRD. For example, you can have two LAN IP PBXs sharing the same SRD, and two ITSPs / SIP Trunks sharing the same SRD. Once IP Groups are configured, they are used to configure IP-to-IP routing rules for denoting source and destination of the call.

In this interoperability test topology, IP Groups must be configured for the following IP entities:

- Avaya SM and CS1K located on LAN
- Vodafone SIP Trunk located on WAN
- To configure IP Groups:
- Open the IP Group Table page (Configuration tab > VoIP menu > VoIP Network > IP Group Table).
  - Value Parameter Index 1 Server Туре Description **SM** (arbitrary descriptive name) 1 Proxy Set ID SIP Group Name etkn.de (according to ITSP requirement) SRD 1 Media Realm Name MR-SM **IP Profile ID** 1
- 2. Configure an IP Group for the Avaya SM and CS1K :

**3.** Configure an IP Group for the Vodafone SIP Trunk:

| Parameter        | Value                                        |
|------------------|----------------------------------------------|
| Index            | 2                                            |
| Туре             | Server                                       |
| Description      | Vodafone (arbitrary descriptive name)        |
| Proxy Set ID     | 2                                            |
| SIP Group Name   | vodafone.com (according to ITSP requirement) |
| SRD              | 2                                            |
| Media Realm Name | MR-VF                                        |
| IP Profile ID    | 2                                            |

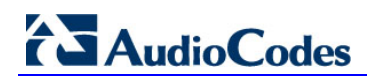

The configured IP Groups are shown in the figure below:

Figure 3-15: Configured IP Groups in IP Group Table

| 👻 IP G | ✓ IP Group Table                                               |             |              |                 |              |
|--------|----------------------------------------------------------------|-------------|--------------|-----------------|--------------|
| Add -  | Add +                                                          |             |              |                 |              |
| Index  | Туре                                                           | Description | Proxy Set ID | SIP Group Name  | Contact User |
|        |                                                                |             |              |                 |              |
|        |                                                                |             |              |                 |              |
| 1      | Server                                                         | SM          | 1            | etkn.de         |              |
| 2      | Server                                                         | VF          | 2            | vodafone.com    |              |
|        |                                                                |             |              |                 |              |
|        | i⊲ << Page 1 of 1 ⇒ ⊨ Show 10 ∨ records per page View 1 - 2 of |             |              | View 1 - 2 of 2 |              |
|        |                                                                |             |              |                 |              |

### 3.6 Step 6: Configure IP Profiles

This step describes how to configure IP Profiles. The IP Profile defines a set of call capabilities relating to signaling (e.g., SIP message terminations such as REFER) and media (e.g., coder and transcoding method).

In this interoperability test topology, IP Profiles need to be configured for the following IP entities:

- Avaya SM
- Vodafone SIP trunk

Note that the IP Profiles were assigned to these entities (i.e., IP Groups) in the previous step (see Section 3.5 on page 25).

- > To configure IP Profiles:
- Open the IP Profile Settings page (Configuration tab > VoIP > Coders and Profiles > IP Profile Settings).
- 2. Click Add.
- 3. Click the **Common** tab, and then configure the parameters as follows:

| Parameter    | Value                           |
|--------------|---------------------------------|
| Index        | 1                               |
| Profile Name | SM (arbitrary descriptive name) |

| Common SBC                                 |                    |
|--------------------------------------------|--------------------|
|                                            |                    |
| Index                                      | 1                  |
| Profile Name                               | SM                 |
| Dynamic Jitter Buffer Minimum Delay [msec] | 10                 |
| Dynamic Jitter Buffer Optimization Factor  | 10                 |
| RTP IP DiffServ                            | 46                 |
| Signaling DiffServ                         | 40                 |
| RTP Redundancy Depth                       | 0                  |
| Echo Canceler                              | Line 🗸             |
| Disconnect on Broken Connection            | No 🗸               |
| Input Gain (-32 to 31 dB)                  | 0                  |
| Voice Volume (-32 to 31 dB)                | 0                  |
| Media IP Version Preference                | Only IPv4 🗸        |
| Symmetric MKI                              | Disable 🗸          |
| MKI Size                                   | 0                  |
| Reset SRTP Upon Re-key                     | Disable 🗸          |
| Generate SRTP keys mode                    | Only If Required V |
| Jitter Buffer Max Delay [msec]             | 300                |
|                                            | Submit × Cancel    |

Figure 3-16: Configuring IP Profile for Avaya SM – Common Tab

4. Click the **SBC** tab, and then validate the parameter as follows:

| Parameter               | Value |
|-------------------------|-------|
| Media Security Behavior | As Is |

| Common GW SBC                 |                    |   |
|-------------------------------|--------------------|---|
| Index                         | 1                  |   |
| Extension Coders Group ID     | None               | ~ |
| Transcoding Mode              | Only If Required V |   |
| Allowed Media Types           |                    |   |
| Allowed Coders Group ID       | None               | ~ |
| Allowed Video Coders Group ID | None               | ~ |
| Allowed Coders Mode           | Restriction        | ~ |
| SBC Media Security Behavior   | As Is              | ~ |
| RFC 2833 Behavior             | As Is              | ~ |
| Alternative DTMF Method       | As Is              | ~ |
| P-Asserted-Identity           | As Is              | ~ |
| Diversion Mode                | As Is              | ~ |
| History-Info Mode             | As Is              | ~ |
| Fax Coders Group ID           | None               | ~ |
| Fax Behavior                  | As Is              | ~ |
| Fax Offer Mode                | All coders         | ~ |
| Fax Answer Mode               | Single coder       | ~ |
| PRACK Mode                    | Transparent        | ~ |
| Session Expires Mode          | Transparent        | ~ |
| Remote Update Support         | Supported          | ~ |
| Remote re-INVITE              | Supported          | ~ |
| Remote Delayed Offer Support  | Supported          | ~ |

#### Figure 3-17: Configuring IP Profile for Avaya Aura – SBC Tab

- 5. Configure an IP Profile for the Vodafone SIP Trunk:
- 6. Click Add.
- 7. Click the **Common** tab, and then configure the parameters as follows:

| Parameter    | Value                           |  |
|--------------|---------------------------------|--|
| Index        | 2                               |  |
| Profile Name | VF (arbitrary descriptive name) |  |

| Common SBC                                 |                    |
|--------------------------------------------|--------------------|
|                                            |                    |
| Index                                      | 2                  |
| Profile Name                               | VF                 |
| Dynamic Jitter Buffer Minimum Delay [msec] | 10                 |
| Dynamic Jitter Buffer Optimization Factor  | 10                 |
| RTP IP DiffServ                            | 46                 |
| Signaling DiffServ                         | 40                 |
| RTP Redundancy Depth                       | 0                  |
| Echo Canceler                              | Line 🗸             |
| Disconnect on Broken Connection            | Yes 🗸              |
| Input Gain (-32 to 31 dB)                  | 0                  |
| Voice Volume (-32 to 31 dB)                | 0                  |
| Media IP Version Preference                | Only IPv4 🗸        |
| Symmetric MKI                              | Disable 🗸          |
| MKI Size                                   | 0                  |
| Reset SRTP Upon Re-key                     | Disable 🗸          |
| Generate SRTP keys mode                    | Only If Required 🗸 |
| Jitter Buffer Max Delay [msec]             | 300                |
|                                            | Submit × Cancel    |

#### Figure 3-18: Configuring IP Profile for Vodafone SIP Trunk – Common Tab

8. Click the **SBC** tab, and then configure the parameters as follows:

| Parameter               | Value                                                                              |
|-------------------------|------------------------------------------------------------------------------------|
| Transcoding Mode        | <b>Force</b> (this parameter is required to send first RTP packet towards VF SIPT) |
| Media Security Behavior | As Is                                                                              |
| Remote Update Support   | Supported Only After Connect (this parameter is required by the VF SIPT)           |

| Common GW SBC                 |                        |  |
|-------------------------------|------------------------|--|
| Index                         | 2                      |  |
| Extension Coders Group ID     | None 🗸                 |  |
| Transcoding Mode              | Force V                |  |
| Allowed Media Types           |                        |  |
| Allowed Coders Group ID       | None 🗸                 |  |
| Allowed Video Coders Group ID | None 🗸                 |  |
| Allowed Coders Mode           | Restriction V          |  |
| SBC Media Security Behavior   | As Is 🗸 🗸              |  |
| RFC 2833 Behavior             | As Is 🗸 🗸              |  |
| Alternative DTMF Method       | As Is 🗸 🗸              |  |
| P-Asserted-Identity           | As Is 🗸 🗸              |  |
| Diversion Mode                | As Is 🗸 🗸              |  |
| History-Info Mode             | As Is 🗸 🗸              |  |
| Fax Coders Group ID           | None 🗸                 |  |
| Fax Behavior                  | As Is 🗸 🗸              |  |
| Fax Offer Mode                | All coders 🗸           |  |
| Fax Answer Mode               | Single coder 🗸 🗸       |  |
| PRACK Mode                    | Transparent 🗸          |  |
| Session Expires Mode          | Transparent V          |  |
| Remote Update Support         | Supported Only After 🗸 |  |
| Remote re-INVITE              | Supported V            |  |

#### Figure 3-19: Configuring IP Profile for Vodafone SIP Trunk – SBC Tab

## 3.7 Step 7: Configure Maximum IP Media Channels

This step describes how to configure the maximum number of required IP media channels. The number of media channels represents the number of DSP channels that the E-SBC allocates to call sessions.

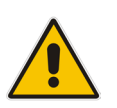

Note: This step is required due to the **Force Transcoding** parameter setting in the Vodafone IP Profile.

#### > To configure the maximum number of IP media channels:

 Open the IP Media Settings page (Configuration tab > VoIP menu > IP Media > IP Media Settings).

#### Figure 3-20: Configuring Number of IP Media Channels

|               | • |                          |         |
|---------------|---|--------------------------|---------|
| $\rightarrow$ | 4 | Number of Media Channels | 30      |
|               | 4 | Voice Streaming          | Disable |
|               |   | NetAnn Announcement ID   | annc    |
|               |   | MSCML ID                 | ivr     |
|               |   | Transcoding ID           | trans   |

- 2. In the 'Number of Media Channels' field, enter the number of media channels according to your environments transcoding calls (e.g., **30**).
- 3. Click Submit.
- **4.** Reset the E-SBC with a burn to flash for your settings to take effect (see Section 3.12 on page 46).

## 3.8 Step 8: Configure IP-to-IP Call Routing Rules

This step describes how to configure IP-to-IP call routing rules. These rules define the routes for forwarding SIP messages (e.g., INVITE) received from one IP entity to another. The E-SBC selects the rule whose configured input characteristics (e.g., IP Group) match those of the incoming SIP message. If the input characteristics do not match the first rule in the table, they are compared to the second rule, and so on, until a matching rule is located. If no rule is matched, the message is rejected. The routing rules use the configured IP Groups to denote the source and destination of the call. As configured in Section 3.5 on page 25, IP Group 1 represents Avaya Aura, and IP Group 2 represents Vodafone SIP Trunk.

For the interoperability test topology, the following IP-to-IP routing rules need to be configured to route calls between Avaya Aura (LAN) and Vodafone SIP Trunk (WAN):

- Terminate SIP OPTIONS messages on the E-SBC that are received from the LAN
- Calls from Avaya Aura to Vodafone SIP Trunk
- Calls from Vodafone SIP Trunk to Avaya Aura
- **To configure IP-to-IP routing rules:**
- 1. Open the IP-to-IP Routing Table page (Configuration tab > VoIP menu > SBC > Routing SBC > IP-to-IP Routing Table).
- 2. Configure a rule to terminate SIP OPTIONS messages received from the LAN:
- 3. Click Add.
- 4. Click the **Rule** tab, and then configure the parameters as follows:

| Parameter           | Value                                                   |
|---------------------|---------------------------------------------------------|
| Index               | 0                                                       |
| Route Name          | <b>OPTIONS termination</b> (arbitrary descriptive name) |
| Source IP Group ID  | 1                                                       |
| Request Type        | OPTIONS                                                 |
| Destination Type    | Dest Address                                            |
| Destination Address | internal                                                |

## Figure 3-21: Configuring IP-to-IP Routing Rule for Terminating SIP OPTIONS from LAN – Rule Tab

| Rule Action                 |                     |
|-----------------------------|---------------------|
| Index                       | 0                   |
| Route Name                  | OPTIONS termination |
| Source IP Group ID          | 1                   |
| Source Username Prefix      | *                   |
| Source Host                 | *                   |
| Destination Username Prefix | *                   |
| Destination Host            | *                   |
| Request Type                | OPTIONS V           |
| Message Condition           | None 🗸              |
| ReRoute IP Group ID         | -1                  |
| Call Trigger                | Any 🗸               |
|                             | Submit × Cancel     |

5. Click the **Action** tab, and then configure the parameters as follows:

| Parameter           | Value        |  |
|---------------------|--------------|--|
| Destination Type    | Dest Address |  |
| Destination Address | internal     |  |

## Figure 3-22: Configuring IP-to-IP Routing Rule for Terminating SIP OPTIONS from LAN – Action Tab

| Rule Action                |              |        |        |
|----------------------------|--------------|--------|--------|
| Index                      | 0            |        |        |
| Destination Type           | Dest Address | ~      |        |
| Destination IP Group ID    | -1           |        |        |
| Destination SRD ID         | None         | ~      |        |
| Destination Address        | internal     |        |        |
| Destination Port           | 0            |        |        |
| Destination Transport Type |              | ~      |        |
| Alternative Route Options  | Route Row    | ~      |        |
| Group Policy               | None         | ~      |        |
| Cost Group                 | None         | ~      |        |
| Rules Set Id               | -1           |        |        |
|                            | <b>Ø</b> Su  | bmit × | Cancel |

6. Configure a rule to route calls from Avaya Aura to Vodafone SIP Trunk:

7. Click Add.

8. Click the **Rule** tab, and then configure the parameters as follows:

| Parameter          | Value                                 |
|--------------------|---------------------------------------|
| Index              | 2                                     |
| Route Name         | SM to VF (arbitrary descriptive name) |
| Source IP Group ID | 1                                     |

### Figure 3-23: Configuring IP-to-IP Routing Rule for SM to VF – Rule tab

| Rule Action                 |                 |
|-----------------------------|-----------------|
| Index                       | 2               |
| Route Name                  | SM to VF        |
| Source IP Group ID          | 1               |
| Source Username Prefix      | ±               |
| Source Host                 | *               |
| Destination Username Prefix | ±               |
| Destination Host            | ±               |
| Request Type                | All 🗸           |
| Message Condition           | None 🗸          |
| ReRoute IP Group ID         | -1              |
| Call Trigger                | Any 🗸           |
| Call Setup Rules Set ID     | -1              |
|                             | Submit × Cancel |

9. Click the **Action** tab, and then configure the parameters as follows:

| Parameter               | Value    |
|-------------------------|----------|
| Destination Type        | IP Group |
| Destination IP Group ID | 2        |
| Destination SRD ID      | 2        |

| Index                      | 1         |   |  |
|----------------------------|-----------|---|--|
| Destination Type           | IP Group  | ~ |  |
| Destination IP Group ID    | 2         |   |  |
| Destination SRD ID         | 2         | ~ |  |
| Destination Address        |           |   |  |
| Destination Port           | 0         |   |  |
| Destination Transport Type |           | ~ |  |
| Alternative Route Options  | Route Row | ~ |  |
| Group Policy               | None      | ~ |  |
| Cost Group                 | None      | ~ |  |
| Rules Set Id               | -1        |   |  |

#### Figure 3-24: Configuring IP-to-IP Routing Rule for SM to VF – Action tab

- **10.** Configure a rule to route calls from Vodafone SIP Trunk to Avaya Aura:
- 11. Click Add.
- **12.** Click the **Rule** tab, and then configure the parameters as follows:

| Parameter          | Value                                 |
|--------------------|---------------------------------------|
| Index              | 2                                     |
| Route Name         | VF to SM (arbitrary descriptive name) |
| Source IP Group ID | 2                                     |

| Rule Action                 |                 |
|-----------------------------|-----------------|
| Index                       | β               |
| Route Name                  | VF to SM        |
| Source IP Group ID          | 2               |
| Source Username Prefix      | *               |
| Source Host                 | *               |
| Destination Username Prefix | *               |
| Destination Host            | *               |
| Request Type                | All 🗸           |
| Message Condition           | None 🗸          |
| ReRoute IP Group ID         | -1              |
| Call Trigger                | Any 🗸           |
| Call Setup Rules Set ID     | -1              |
|                             | Submit × Cancel |

#### Figure 3-25: Configuring IP-to-IP Routing Rule for VF to SM – Rule tab

**13.** Click the **Action** tab, and then configure the parameters as follows:

| Parameter               | Value    |
|-------------------------|----------|
| Destination Type        | IP Group |
| Destination IP Group ID | 1        |
| Destination SRD ID      | 1        |

| Index                      | 2         |   |
|----------------------------|-----------|---|
| Destination Type           | IP Group  | ~ |
| Destination IP Group ID    | 1         |   |
| Destination SRD ID         | 1         | ~ |
| Destination Address        |           |   |
| Destination Port           | 0         |   |
| Destination Transport Type |           | ~ |
| Alternative Route Options  | Route Row | ~ |
| Group Policy               | None      | ~ |
| Cost Group                 | None      | ~ |
| Rules Set Id               | -1        |   |

Figure 3-26: Configuring IP-to-IP Routing Rule for VF to SM – Action tab

The configured routing rules are shown in the figure below:

#### Figure 3-27: Configured IP-to-IP Routing Rules in IP-to-IP Routing Table

| Index | Route Name     | Source Host | Destination<br>Username<br>Prefix | Destination<br>Host | Message<br>Condition | ReRoute IP<br>Group ID | Call Trigger | Call Setup<br>Rules Set ID | Destination<br>Type | Destination<br>SRD ID |
|-------|----------------|-------------|-----------------------------------|---------------------|----------------------|------------------------|--------------|----------------------------|---------------------|-----------------------|
| 1     | Terminate Opti | *           | *                                 | *                   | None                 | -1                     | Any          | -1                         | Dest Address        | None                  |
| 2     | SM to VF       | *           | *                                 | *                   | None                 | -1                     | Any          | -1                         | IP Group            | 2                     |
| 3     | VF to SM       | *           | *                                 | *                   | None                 | -1                     | Any          | -1                         | IP Group            | 1                     |

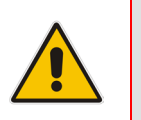

**Note:** The routing configuration may change according to your specific deployment topology.

## 3.9 Step 9: Configure IP-to-IP Manipulation Rules

This step describes how to configure IP-to-IP manipulation rules. These rules manipulate the source and / or destination number. The manipulation rules use the configured IP Groups to denote the source and destination of the call. As configured in Section 3.5 on page 25, IP Group 1 represents Avaya environment, and IP Group 2 represents Vodafone SIP Trunk.

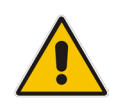

**Note:** Adapt the manipulation table according to you environment dial plan.

For this interoperability test topology, a manipulation is configured to add the "+" (plus sign) to the destination number for calls from IP Group 2 (Vodafone SIP Trunk) to IP Group 1 (i.e., Avaya CS1K) for any destination username prefix.

#### To configure a number manipulation rule:

- Open the IP-to-IP Outbound Manipulation page (Configuration tab > VoIP menu > SBC > Manipulations SBC > IP-to-IP Outbound).
- 2. Click Add.
- 3. Click the **Rule** tab, and then configure the parameters as follows:

| Parameter                   | Value             |
|-----------------------------|-------------------|
| Index                       | 1                 |
| Source IP Group             | 2                 |
| Destination IP Group        | 1                 |
| Destination Username Prefix | * (asterisk sign) |

#### Figure 3-28: Configuring IP-to-IP Outbound Manipulation Rule – Rule Tab

| Rule Action                 |      |                |
|-----------------------------|------|----------------|
| Index                       | 1    |                |
| Manipulation Name           |      |                |
| Additional Manipulation     | No   | ~              |
| Source IP Group ID          | 2    |                |
| Destination IP Group ID     | 1    |                |
| Source Username Prefix      | *    |                |
| Source Host                 | ×    |                |
| Destination Username Prefix | *    |                |
| Destination Host            | ×    |                |
| Calling Name Prefix         | *    |                |
| Message Condition           | None | ~              |
| Request Type                | All  | ~              |
| ReRoute IP Group ID         | -1   |                |
| Call Trigger                | Any  | ~              |
|                             | © s  | ubmit × Cancel |

4. Click the **Action** tab, and then configure the parameters as follows:

| Parameter        | Value           |
|------------------|-----------------|
| Manipulated Item | Destination URI |
| Prefix to Add    | + (plus sign)   |

#### Figure 3-29: Configuring IP-to-IP Outbound Manipulation Rule - Action Tab

| Rule Action              |                   |
|--------------------------|-------------------|
| Index                    | 1                 |
| Manipulated Item         | Destination URI V |
| Remove From Left         | 0                 |
| Remove From Right        | 0                 |
| Leave From Right         | 255               |
| Prefix to Add            | +                 |
| Suffix to Add            |                   |
| Privacy Restriction Mode | Transparent 🗸     |
|                          | Submit × Cancel   |

#### 5. Click Submit.

The figure below shows an example of configured IP-to-IP outbound manipulation rules for calls between IP Group 1 (i.e., Avaya Aura) and IP Group 2 (i.e., Vodafone SIP Trunk):

Figure 3-30: Example of Configured IP-to-IP Outbound Manipulation Rules

| ▼ IP to        | IP to IP Outbound Manipulation |                           |                       |                                                                                                    |                              |                |                                   |                     |                 |                     |                  |                 |
|----------------|--------------------------------|---------------------------|-----------------------|----------------------------------------------------------------------------------------------------|------------------------------|----------------|-----------------------------------|---------------------|-----------------|---------------------|------------------|-----------------|
| Add + Insert + |                                |                           |                       |                                                                                                    |                              |                |                                   |                     |                 |                     |                  |                 |
| Index (        | Manipulatio<br>Name            | Additional<br>Manipulatio | Source IP<br>Group ID | Destination<br>IP Group<br>ID                                                                                                    | Source<br>Username<br>Prefix | Source<br>Host | Destination<br>Username<br>Prefix | Destination<br>Host | Request<br>Type | Manipulatec<br>Item | Prefix to<br>Add | Suffix to Add   |
| 1              |                                | No                        | 2                     | 1                                                                                                    | *                            | *              | *                                 | *                   | All             | Destination         | +                |                 |
| 2              |                                | No                        | 1                     | 2                                                                                                    | *                            | *              | +                                 | *                   | All             | Destination         |                  |                 |
| 3              |                                | No                        | 1                     | 2                                                                                                    | +                            | *              | *                                 | *                   | All             | Source URI          |                  |                 |
|                |                                |                           |                       | ia <a pa<="" th=""><th>ge 1 of</th><th>1 🕨 🛯 Sh</th><th>now 10 🗸 red</th><th>cords per pag</th><th>je</th><th></th><th></th><th>View 1 - 3 of 3</th></a> | ge 1 of                      | 1 🕨 🛯 Sh       | now 10 🗸 red                      | cords per pag       | je              |                     |                  | View 1 - 3 of 3 |

| Rule Index | Description                                                                                                    |
|------------|----------------------------------------------------------------------------------------------------|
| 1          | Calls from IP Group 2 to IP Group 1 with any destination number (*), add "+" to the prefix of the destination number. |
| 2          | Calls from IP Group 1 to IP Group 2 with the prefix destination number "+", remove "+" from this prefix.              |
| 3          | Calls from IP Group 1 to IP Group 2 with source number prefix "+", remove the "+" from this prefix.                   |

## 3.10 Step 10: Configure Message Manipulation Rules

This step describes how to configure SIP message manipulation rules. SIP message manipulation rules can include insertion, removal, and/or modification of SIP headers. Manipulation rules are grouped into Manipulation Sets, enabling you to apply multiple rules to the same SIP message (IP entity).

Once you have configured the SIP message manipulation rules, you need to assign them to the relevant IP Group (in the IP Group table) and determine whether they must be applied to inbound or outbound messages.

#### > To configure SIP message manipulation rule:

- 1. Open the Message Manipulations page (Configuration tab > VoIP menu > SIP Definitions > Msg Policy & Manipulation > Message Manipulations).
- 2. Configure manipulation rule (Manipulation Set 0) for Vodafone SIP Trunk. This rule is applied to response messages sent to the Vodafone SIP Trunk (IP Group 2) for Rejected Calls initiated by the Avaya CS1K (IP Group 1). This replaces the method type '403' with the value '404', because Vodafone SIP Trunk retransmits '403' method type when the call originates from an international source.

| Parameter           | Value                                |
|---------------------|--------------------------------------|
| Index               | 0                                    |
| Manipulation Set ID | 2                                    |
| Message Type        | Invite.response.403                  |
| Condition           | header.request-uri.methodtype=='403' |
| Action Subject      | header.request-uri.methodtype        |
| Action Type         | Modify                               |
| Action Value        | ʻ404'                                |
| Row Role            | Use Current Condition                |

#### Figure 3-31: Configuring SIP Message Manipulation Rule 0 (for Vodafone SIP Trunk)

| Edit Record #0      | ×                         |
|---------------------|---------------------------|
| Index               | 0                         |
| Manipulation Name   | 403 to 404                |
| Manipulation Set ID | 2                         |
| Message Type        | invite.response.403       |
| Condition           | header.request-uri.methoc |
| Action Subject      | header.request-uri.methoc |
| Action Type         | Modify <b>v</b>           |
| Action Value        | '404'                     |
| Row Role            | Use Current Condition 🔻   |
|                     | Submit × Cancel           |

3. Configure another manipulation rule (Manipulation Set 2) from Vodafone SIP Trunk. This rule is applied to incoming Options messages received from the Vodafone SIP Trunk (IP Group 2) in an Active Calls. This replaces the method type '18' (i.e., Options) with the value '18' (i.e., Update) to avoid the E-SBC to terminate those Options.

| Parameter           | Value                              |
|---------------------|------------------------------------|
| Index               | 2                                  |
| Manipulation Set ID | 2                                  |
| Message Type        | Options                            |
| Condition           | header.request-uri.methodtype=='8' |
| Action Subject      | header.request-uri.methodtype      |
| Action Type         | Modify                             |
| Action Value        | '18'                               |
| Row Role            | Use Current Condition              |

Figure 3-32: Configuring SIP Message Manipulation Rule 2 (from Vodafone SIP Trunk)

| Edit Record #2      | ×                         |
|---------------------|---------------------------|
| Index               | 2                         |
| Manipulation Name   | Options to Update         |
| Manipulation Set ID | 2                         |
| Message Type        | Options                   |
| Condition           | header.request-uri.method |
| Action Subject      | header.request-uri.method |
| Action Type         | Modify 🗸                  |
| Action Value        | '18'                      |
| Row Role            | Use Current Condition 🗸   |
|                     | Submit × Cancel           |

Configure another manipulation rule (Manipulation Set 1) to Avaya CS1K. This rule is applied to above messages manipulation sent from the Vodafone SIP Trunk (IP Group 2) for Options type messages. This replaces the method type '18' (i.e., Update) back to the value '8' (i.e., Options).

| Parameter           | Value                               |
|---------------------|-------------------------------------|
| Index               | 3                                   |
| Manipulation Set ID | 1                                   |
| Message Type        | Update                              |
| Condition           | header.request-uri.methodtype=='18' |
| Action Subject      | header.request-uri.methodtype       |
| Action Type         | Modify                              |
| Action Value        | '8'                                 |
| Row Role            | Use Current Condition               |

#### Figure 3-33: Configuring SIP Message Manipulation Rule 3 (for CS1K)

| Edit Record #3      | ×                         |
|---------------------|---------------------------|
| Index               | 3                         |
| Manipulation Name   | Update to Options         |
| Manipulation Set ID | 1                         |
| Message Type        | Update                    |
| Condition           | header.request-uri.methor |
| Action Subject      | header.request-uri.methor |
| Action Type         | Modify 🗸                  |
| Action Value        | '8'                       |
| Row Role            | Use Current Condition 🗸   |
|                     | Submit × Cancel           |

#### Figure 3-34: Configured SIP Message Manipulation Rules

| <ul> <li>Mess</li> </ul> | sage Manipulations |                     |                     |                      |                      |             |                 |
|--------------------------|--------------------|---------------------|---------------------|----------------------|----------------------|-------------|-----------------|
| Add -                    | + Insert +         |                     |                     |                      |                      |             |                 |
| Index                    | Manipulation Name  | Manipulation Set ID | Message Type        | Condition            | Action Subject       | Action Type | Action Value    |
|                          |                    |                     |                     |                      |                      |             |                 |
| 0                        | 403 to 404         | 2                   | invite.response.403 | header.request-uri.m | header.request-uri.m | Modify      | '404'           |
| 2                        | Options to Update  | 2                   | Options             | header.request-uri.m | header.request-uri.m | Modify      | '18'            |
| 3                        | Update to Options  | 1                   | Update              | header.request-uri.m | header.request-uri.m | Modify      | '8'             |
|                          |                    |                     |                     |                      |                      |             |                 |
|                          |                    |                     |                     |                      |                      |             |                 |
|                          |                    |                     | 🔺 🛹 🛛 Page 📊 🛛 of   | 1 🕨 🕬 Show 10 🗸      | records per page     |             | View 1 - 3 of 3 |
|                          |                    |                     |                     |                      |                      |             |                 |

The table displayed below includes SIP message manipulation rules which are bound together by commonality via the Manipulation Set IDs (Manipulation Set IDs 1, 2) which are executed for messages sent to and from the Vodafone SIP Trunk (IP Group 2) as well as the Avaya CS1K (IP Group 1). These rules are specifically required to enable proper interworking between Vodafone SIP Trunk and Avaya CS1K. Refer to the *User's Manual* for further details concerning the full capabilities of header manipulation.

#### **Message Manipulation Rules**

| Rule<br>Index | Reason                                                                                                    | Description                                                                                                    |
|---------------|----------------------------------------------------------------------------------------------------|----------------------------------------------------------------------------------------------------|
| 0             | Vodafone SIP Trunk<br>doesn't disconnect the<br>call immediately when<br>responded with '403'<br>method type.   | This rule is applied to response messages sent to the Vodafone SIP Trunk (IP Group 2) for Unregistered Phone. This replaces the method type '403' with the value '404'.                      |
| 2             | Vodafone SIP Trunk<br>sends Options every 60<br>seconds in a live call. To                                      | This rule is applied to Options messages sent from Vodafone SIP<br>Trunk (IP Group 2) in an active call session. This convert the<br>method type '8' (Options) with the value '18' (Update). |
| 3             | the E-SBC need to<br>convert those Options<br>massages into Update<br>and flip them back<br>towards Avaya CS1K. | This rule is applied to Convert back the messages sent from<br>Vodafone SIP Trunk (IP Group 2) to Options. This convert the<br>method type '18' (Update) with the value '8 (Options)'.       |

- 5. Assign Manipulation Set IDs 1 to IP Group 1:
  - Open the IP Group Table page (Configuration tab > VoIP menu > VoIP Network > IP Group Table).
  - **b.** Select the row of IP Group 1, and then click **Edit**.
  - c. Click the SBC tab.
  - d. Set the 'Outbound Message Manipulation Set' field to 1.

#### Figure 3-35: Assigning Manipulation Set 1 to IP Group 1

| Common SBC                        |                           |
|-----------------------------------|---------------------------|
| Index                             | 1                         |
| Classify By Proxy Set             | Enable 🗸                  |
| Max. Number of Registered Users   | -1                        |
| Inbound Message Manipulation Set  | -1                        |
| Outbound Message Manipulation Set | 1                         |
| Registration Mode                 | User Initiates Registra 🗸 |
| Authentication Mode               | User Authenticates        |
| Authentication Method List        |                           |
| SBC Client Forking Mode           | Sequential V              |
| Source URI Input                  | ~                         |
| Destination URI Input             | ~                         |
| Username                          |                           |
| Password                          |                           |
| Msg Man User Defined String1      |                           |
| Msg Man User Defined String2      |                           |
|                                   | Submit × Cancel           |

e. Click Submit.

- 6. Assign Manipulation Set ID 2 to IP Group 2:
  - Open the IP Group Table page (Configuration tab > VoIP menu > VoIP Network > IP Group Table).
  - **b.** Select the row of IP Group 2, and then click **Edit**.
  - c. Click the SBC tab.
  - d. Set the 'Inbound Message Manipulation Set' field to 2.
  - e. Set the 'Outbound Message Manipulation Set' field to 2.

#### Figure 3-36: Assigning Manipulation Set 2 to IP Group 2

| Common SBC                        |                           |
|-----------------------------------|---------------------------|
| Index                             | 2                         |
| Classify By Proxy Set             | Enable 🗸                  |
| Max. Number of Registered Users   | -1                        |
| Inbound Message Manipulation Set  | 2                         |
| Outbound Message Manipulation Set | 2                         |
| Registration Mode                 | User Initiates Registra 🗸 |
| Authentication Mode               | User Authenticates        |
| Authentication Method List        |                           |
| SBC Client Forking Mode           | Sequential V              |
| Source URI Input                  | ~                         |
| Destination URI Input             | ~                         |
| Username                          |                           |
| Password                          |                           |
| Msg Man User Defined String1      |                           |
| Msg Man User Defined String2      |                           |
|                                   | Submit × Cancel           |

f. Click Submit.

## 3.11 Step 11: Miscellaneous Configuration

This section describes miscellaneous E-SBC configuration.

### 3.11.1 Step 11a: Configure Max-Forwards

This step describes how to configure the Max-Forwards header. The Max-Forwards header is used to limit the number of servers (such as proxies) that can forward the SIP request. The Max-Forwards value indicates the remaining number of times this request message is allowed to be forwarded. This count is decremented by each server that forwards the request.

> To configure Max-Forwards SIP header:

- 1. Open the General Settings page (Configuration tab > VoIP menu > SBC > General Settings).
- 2. In the 'Max Forwards Limit' Enter **70**.

**Note**: The Default sends Max-Forwards with a value of 10. Avaya CS1K and Session Manager decrement each one by 4 so in Call Forwarding scenario no Max-forwards left.

| ▼                                         |                            |   |
|-------------------------------------------|----------------------------|---|
| Transcoding Mode                          | Only If Required           | ~ |
| No Answer Timeout [sec]                   | 600                        |   |
| GRUU Mode                                 | As Proxy                   | ~ |
| Minimum Session-Expires [sec]             | 90                         |   |
| BroadWorks Survivability Feature          | Disable                    | ~ |
| BYE Authentication                        | Disable                    | ~ |
| SBC User Registration Time [sec]          | 0                          |   |
| SBC Proxy Registration Time [sec]         | 0                          |   |
| SBC Survivability Registration Time [sec] | 0                          |   |
| Forking Handling Mode                     | Latch On First             | ~ |
| Unclassified Calls                        | Reject                     | ~ |
| Session-Expires [sec]                     | 180                        |   |
| Direct Media                              | Disable                    | ~ |
| Preferences Mode                          | Doesn't Include Extensions | ~ |
| User Registration Grace Time [sec]        | 0                          |   |
| Fax Detection Timeout [sec]               | 10                         |   |
| Max Forwards Limit                        | 70                         |   |
| SBC Enable Subscribe Trying               | Disable                    | ~ |
| RTCP Mode                                 | Transparent                | ~ |

#### Figure 3-37: Configuring Forking Mode

3. Click Submit.

## 3.12 Step 12: Reset the E-SBC

After you have completed the configuration of the E-SBC described in this chapter, save ("burn") the configuration to the E-SBC's flash memory with a reset for the settings to take effect.

#### To save the configuration to flash memory:

1. Open the Maintenance Actions page (Maintenance tab > Maintenance menu > Maintenance Actions).

#### Figure 3-38: Resetting the E-SBC

| <ul> <li>Reset Configuration</li> </ul> |          |  |  |  |  |  |
|-----------------------------------------|----------|--|--|--|--|--|
| Reset Board                             | Reset    |  |  |  |  |  |
| Burn To FLASH                           | Yes      |  |  |  |  |  |
| Graceful Option                         | No 🗸     |  |  |  |  |  |
|                                         |          |  |  |  |  |  |
| ▼ LOCK / UNLOCK                         |          |  |  |  |  |  |
| Lock                                    | LOCK     |  |  |  |  |  |
| Graceful Option                         | No 🗸     |  |  |  |  |  |
| Gateway Operational State               | UNLOCKED |  |  |  |  |  |
|                                         |          |  |  |  |  |  |
| ▼ Save Configuration                    |          |  |  |  |  |  |
| Burn To FLASH                           | BURN     |  |  |  |  |  |

- 2. Ensure that the 'Burn to FLASH' field is set to Yes (default).
- 3. Click the **Reset** button.

This page is intentionally left blank

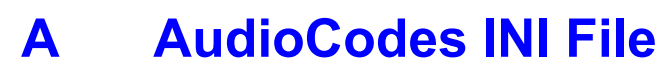

The *ini* configuration file of the E-SBC, corresponding to the Web-based configuration as described in Section 3 on page 13, is shown below:

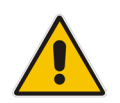

**Note:** To load and save an ini file, use the Configuration File page (**Maintenance** tab > **Software Update** menu > **Configuration File**).

```
**********
;** Ini File **
*********
;Board: Mediant 4000
;Board Type: 70
;Serial Number: 5928360
;Slot Number: 1
;Software Version: 6.80A.227.005
;DSP Software Version: 5039AE3 R => 680.22
;Board IP Address: 10.15.14.80
;Board Subnet Mask: 255.255.0.0
;Board Default Gateway: 10.15.0.1
;Ram size: 2048M Flash size: 252M
;Num of DSP Cores: 24 Num DSP Channels: 1000
;Num of physical LAN ports: 8
; Profile: NONE
;Key features:;Board Type: Mediant 4000 ;Coders: G723 G729 G727 ;IP
Media: VXML ;Security: IPSEC MediaEncryption StrongEncryption
EncryptControlProtocol ;Channel Type: RTP DspCh=1000 ;HA ;Control
Protocols: MSFT CLI SIP SBC=500 ;Default features:;Coders: G711 G726;
;----- Mediant 4000 HW components-----
;
; Slot # : LAN Ports : DSP's # : Module type
;-----
;1 |0 |0 |Empty |
;2 |0 |0 |Empty |
;3 |0 |0 |Empty |
;4 |0 |0 |Empty |
;5 & 6 |1 - 8 |4 |CSM |
;7 |0 |0 |Empty |
;8 |0 |0 |Empty |
;MAC Addresses in use:
;------
;GROUP 1 - 00:90:8f:5a:75:ab
;GROUP 2 - 00:90:8f:5a:75:ab
;GROUP_3 - 00:90:8f:5a:75:a9
;GROUP 4 - 00:90:8f:5a:75:a9
;-----
```

[SYSTEM Params]

```
SyslogServerIP = 10.15.16.153
EnableSyslog = 1
DebugRecordingDestIP = 10.15.16.153
;VpFileLastUpdateTime is hidden but has non-default value
DebugRecordingStatus = 0
NTPServerIP = '0.0.0.0'
LDAPSEARCHDNSINPARALLEL = 0
;PM gwINVITEDialogs is hidden but has non-default value
;PM gwSBCMediaLegs is hidden but has non-default value
[BSP Params]
PCMLawSelect = 3
UdpPortSpacing = 10
EnterCpuOverloadPercent = 99
ExitCpuOverloadPercent = 95
[Analog Params]
FarEndDisconnectType = 7
[ControlProtocols Params]
AdminStateLockControl = 0
[MGCP Params]
[MEGACO Params]
EP Num 0 = 0
EP Num 1 = 1
EP Num 2 = 1
EP Num 3 = 0
EP Num 4 = 0
[Voice Engine Params]
[WEB Params]
WebLogoText = 'Interop Test'
UseWeblogo = 1
;UseLogoInWeb is hidden but has non-default value
HTTPSCipherString = 'RC4:EXP'
[SIP Params]
MEDIACHANNELS = 30
GWDEBUGLEVEL = 5
;ISPRACKREQUIRED is hidden but has non-default value
SBCDirectMedia = 0
MSLDAPPRIMARYKEY = 'telephoneNumber'
SBCMAXFORWARDSLIMIT = 70
SBCFORKINGHANDLINGMODE = 0
```

```
ENERGYDETECTORCMD = 587202560
ANSWERDETECTORCMD = 10486144
[IPsec Params]
[SNMP Params]
[ PhysicalPortsTable ]
FORMAT PhysicalPortsTable Index = PhysicalPortsTable Port,
PhysicalPortsTable Mode, PhysicalPortsTable NativeVlan,
PhysicalPortsTable_SpeedDuplex, PhysicalPortsTable_PortDescription,
PhysicalPortsTable_GroupMember, PhysicalPortsTable_GroupStatus;
PhysicalPortsTable 0 = "GE 1", 1, 1, 4, "User Port #0", "GROUP 1",
"Active";
PhysicalPortsTable 1 = "GE 2", 1, 1, 4, "User Port #1", "GROUP 1",
"Redundant";
PhysicalPortsTable 2 = "GE 3", 1, 2, 4, "User Port #2", "GROUP 2",
"Active";
PhysicalPortsTable 3 = "GE 4", 1, 2, 4, "User Port #3", "GROUP 2",
"Redundant";
PhysicalPortsTable 4 = "GE 5", 1, 1, 4, "User Port #4", "GROUP 3",
"Active";
PhysicalPortsTable 5 = "GE 6", 1, 1, 4, "User Port #5", "GROUP 3",
"Redundant";
PhysicalPortsTable 6 = "GE 7", 1, 1, 4, "User Port #6", "GROUP 4",
"Active";
PhysicalPortsTable 7 = "GE 8", 1, 1, 4, "User Port #7", "GROUP 4",
"Redundant";
[ \PhysicalPortsTable ]
[ EtherGroupTable ]
FORMAT EtherGroupTable Index = EtherGroupTable Group,
EtherGroupTable Mode, EtherGroupTable Member1, EtherGroupTable Member2;
EtherGroupTable 0 = "GROUP_1", 2, "GE 1", "GE 2";
EtherGroupTable 1 = "GROUP_2", 2, "GE_3", "GE_4";
EtherGroupTable 2 = "GROUP_3", 2, "GE_5", "GE_6";
EtherGroupTable 3 = "GROUP 4", 2, "GE 7", "GE 8";
EtherGroupTable 4 = "GROUP 5", 0, "", "";
EtherGroupTable 5 = "GROUP 6", 0, "", "";
EtherGroupTable 6 = "GROUP 7", 0, "", "";
EtherGroupTable 7 = "GROUP 8", 0, "", "";
[ \EtherGroupTable ]
[ DeviceTable ]
FORMAT DeviceTable Index = DeviceTable VlanID,
DeviceTable_UnderlyingInterface, DeviceTable_DeviceName;
DeviceTable 0 = 1, "GROUP 1", "vlan 1";
DeviceTable 2 = 2, "GROUP 2", "vlan 2";
```

```
[ \DeviceTable ]
[ InterfaceTable ]
FORMAT InterfaceTable Index = InterfaceTable ApplicationTypes,
InterfaceTable_InterfaceMode, InterfaceTable_IPAddress,
InterfaceTable_PrefixLength, InterfaceTable Gateway,
InterfaceTable VlanID, InterfaceTable InterfaceName,
InterfaceTable PrimaryDNSServerIPAddress,
InterfaceTable SecondaryDNSServerIPAddress,
InterfaceTable UnderlyingDevice;
InterfaceTable 0 = 6, 10, 10.15.14.80, 16, 10.15.0.1, 1, "Voice-LAN",
10.15.25.1, 0.0.0.0, "vlan 1";
InterfaceTable 1 = 5, 10, 195.189.192.141, 25, 195.189.192.129, 2, "X2-
LAN", 0.0.0.0, 0.0.0.0, "vlan 2";
[ \InterfaceTable ]
[ DspTemplates ]
; *** TABLE DspTemplates ***
; This table contains hidden elements and will not be exposed.
; This table exists on board and will be saved during restarts.
;
[ \DspTemplates ]
[ CpMediaRealm ]
FORMAT CpMediaRealm Index = CpMediaRealm MediaRealmName,
CpMediaRealm_IPv4IF, CpMediaRealm_IPv6IF, CpMediaRealm_PortRangeStart,
CpMediaRealm MediaSessionLeg, CpMediaRealm PortRangeEnd,
CpMediaRealm IsDefault, CpMediaRealm QoeProfile, CpMediaRealm BWProfile;
CpMediaRealm 1 = "MR-SM", "Voice-LAN", "", 6000, 100, 6990, 1, "", "";
CpMediaRealm 2 = "MR-VF", "X2-LAN", "", 7000, 100, 7990, 0, "", "";
[ \CpMediaRealm ]
[ SRD ]
FORMAT SRD Index = SRD Name, SRD MediaRealm, SRD IntraSRDMediaAnchoring,
SRD BlockUnRegUsers, SRD MaxNumOfRegUsers,
SRD EnableUnAuthenticatedRegistrations;
SRD 1 = "SRD-SM", "MR-SM", 0, 0, -1, 1;
SRD 2 = "SRD-VF", "MR-VF", 0, 0, -1, 1;
[\SRD]
[ ProxyIp ]
FORMAT ProxyIp Index = ProxyIp IpAddress, ProxyIp TransportType,
ProxyIp ProxySetId;
ProxyIp 0 = "10.15.15.143:5070", 0, 1;
```

```
ProxyIp 1 = "212.144.52.96:5060", 0, 2;
[ \ProxyIp ]
[ IpProfile ]
; ** NOTE: Changes were made to active configuration.
; ** The data below is different from current values.
FORMAT IpProfile Index = IpProfile ProfileName, IpProfile IpPreference,
IpProfile CodersGroupID, IpProfile IsFaxUsed,
IpProfile JitterBufMinDelay, IpProfile JitterBufOptFactor,
IpProfile IPDiffServ, IpProfile SigIPDiffServ, IpProfile SCE,
IpProfile RTPRedundancyDepth, IpProfile RemoteBaseUDPPort,
IpProfile CNGmode, IpProfile VxxTransportType, IpProfile NSEMode,
IpProfile IsDTMFUsed, IpProfile PlayRBTone2IP,
IpProfile EnableEarlyMedia, IpProfile ProgressIndicator2IP,
IpProfile EnableEchoCanceller, IpProfile CopyDest2RedirectNumber,
IpProfile MediaSecurityBehaviour, IpProfile CallLimit,
IpProfile_DisconnectOnBrokenConnection, IpProfile_FirstTxDtmfOption,
IpProfile_SecondTxDtmfOption, IpProfile_RxDTMFOption,
IpProfile_EnableHold, IpProfile_InputGain, IpProfile VoiceVolume,
IpProfile AddIEInSetup, IpProfile SBCExtensionCodersGroupID,
IpProfile MediaIPVersionPreference, IpProfile TranscodingMode,
IpProfile SBCAllowedMediaTypes, IpProfile SBCAllowedCodersGroupID,
IpProfile_SBCAllowedVideoCodersGroupID, IpProfile_SBCAllowedCodersMode,
IpProfile SBCMediaSecurityBehaviour, IpProfile SBCRFC2833Behavior,
IpProfile_SBCAlternativeDTMFMethod, IpProfile SBCAssertIdentity,
IpProfile AMDSensitivityParameterSuit, IpProfile AMDSensitivityLevel,
IpProfile AMDMaxGreetingTime, IpProfile AMDMaxPostSilenceGreetingTime,
IpProfile SBCDiversionMode, IpProfile SBCHistoryInfoMode,
IpProfile_EnableQSIGTunneling, IpProfile_SBCFaxCodersGroupID,
IpProfile SBCFaxBehavior, IpProfile SBCFaxOfferMode,
IpProfile_SBCFaxAnswerMode, IpProfile_SbcPrackMode,
IpProfile SBCSessionExpiresMode, IpProfile SBCRemoteUpdateSupport,
IpProfile SBCRemoteReinviteSupport,
IpProfile_SBCRemoteDelayedOfferSupport, IpProfile_SBCRemoteReferBehavior,
IpProfile SBCRemote3xxBehavior, IpProfile SBCRemoteMultiple18xSupport,
IpProfile SBCRemoteEarlyMediaResponseType,
IpProfile SBCRemoteEarlyMediaSupport, IpProfile EnableSymmetricMKI,
IpProfile MKISize, IpProfile SBCEnforceMKISize,
IpProfile SBCRemoteEarlyMediaRTP, IpProfile SBCRemoteSupportsRFC3960,
IpProfile_SBCRemoteCanPlayRingback, IpProfile_EnableEarly183,
IpProfile EarlyAnswerTimeout, IpProfile SBC2833DTMFPayloadType,
IpProfile SBCUserRegistrationTime, IpProfile ResetSRTPStateUponRekey,
IpProfile AmdMode, IpProfile SBCReliableHeldToneSource,
IpProfile_GenerateSRTPKeys, IpProfile_SBCPlayHeldTone,
IpProfile_SBCRemoteHoldFormat, IpProfile_SBCRemoteReplacesBehavior,
IpProfile_SBCSDPPtimeAnswer, IpProfile_SBCPreferredPTime,
IpProfile SBCUseSilenceSupp, IpProfile SBCRTPRedundancyBehavior,
IpProfile SBCPlayRBTToTransferee, IpProfile SBCRTCPMode,
IpProfile SBCJitterCompensation,
IpProfile_SBCRemoteRenegotiateOnFaxDetection,
IpProfile JitterBufMaxDelay;
IpProfile 1 = "SM", 1, 0, 0, 10, 10, 46, 40, 0, 0, 0, 0, 2, 0, 0, 0, -
1, 1, 0, 0, -1, 0, 4, -1, 1, 1, 0, 0, "", -1, 0, 0, "", -1, -1, 0, 0, 0, 0, 0, 0, 0, 8, 300, 400, 0, 0, 0, -1, 0, 0, 1, 3, 0, 2, 2, 1, 0, 0, 1, 0, 1,
0. 300:
IpProfile 2 = "VF", 1, 0, 0, 10, 10, 46, 40, 0, 0, 0, 0, 2, 0, 0, 0, 0, -
```

```
[ \IpProfile ]
[ ProxySet ]
FORMAT ProxySet Index = ProxySet ProxyName,
ProxySet EnableProxyKeepAlive, ProxySet ProxyKeepAliveTime,
ProxySet ProxyLoadBalancingMethod, ProxySet IsProxyHotSwap, ProxySet SRD,
ProxySet ClassificationInput, ProxySet TLSContext,
ProxySet ProxyRedundancyMode, ProxySet DNSResolveMethod,
ProxySet KeepAliveFailureResp;
ProxySet 0 = "", 0, 60, 0, 0, 0, 0, 0, "-1", -1, -1, "";
ProxySet 1 = "SM", 0, 60, 0, 0, 1, 0, "-1", -1, -1, "";
ProxySet 2 = "SM", 0, 60, 0, 0, 2, 0, "-1", -1, -1, "";
[ \ProxySet ]
[ IPGroup ]
FORMAT IPGroup_Index = IPGroup_Type, IPGroup_Description,
IPGroup_ProxySetId, IPGroup_SIPGroupName, IPGroup_ContactUser,
IPGroup EnableSurvivability, IPGroup ServingIPGroup,
IPGroup SipReRoutingMode, IPGroup AlwaysUseRouteTable,
IPGroup RoutingMode, IPGroup SRD, IPGroup MediaRealm,
IPGroup_ClassifyByProxySet, IPGroup_ProfileId, IPGroup_MaxNumOfRegUsers,
IPGroup InboundManSet, IPGroup OutboundManSet, IPGroup RegistrationMode,
IPGroup AuthenticationMode, IPGroup MethodList,
IPGroup EnableSBCClientForking, IPGroup SourceUriInput,
IPGroup DestUriInput, IPGroup ContactName, IPGroup Username,
IPGroup Password, IPGroup UUIFormat, IPGroup QOEProfile,
IPGroup BWProfile, IPGroup MediaEnhancementProfile,
IPGroup AlwaysUseSourceAddr, IPGroup MsgManUserDef1,
IPGroup MsgManUserDef2;
IPGroup 1 = 0, "SM", 1, "etkn.de", "", 0, -1, -1, 0, -1, 1, "MR-SM", 1,
1, -1, -1, 1, 0, 0, "", 0, -1, -1, "", "", "$1$gQ==", 0, "", "", "", 0,
"", "";
IPGroup 2 = 0, "VF", 2, "vodafone.com", "", 0, -1, -1, 0, -1, 2, "MR-VF",
1, 2, -1, 2, 2, 0, 0, "", 0, -1, -1, "", "", "$1$gQ==", 0, "", "", "", 0,
"", "";
[ \IPGroup ]
[ IP2IPRouting ]
FORMAT IP2IPRouting Index = IP2IPRouting RouteName,
IP2IPRouting SrcIPGroupID, IP2IPRouting SrcUsernamePrefix,
IP2IPRouting_SrcHost, IP2IPRouting_DestUsernamePrefix,
IP2IPRouting_DestHost, IP2IPRouting_RequestType,
IP2IPRouting MessageCondition, IP2IPRouting ReRouteIPGroupID,
IP2IPRouting Trigger, IP2IPRouting_CallSetupRulesSetId,
IP2IPRouting DestType, IP2IPRouting DestIPGroupID,
IP2IPRouting DestSRDID, IP2IPRouting DestAddress, IP2IPRouting DestPort,
IP2IPRouting DestTransportType, IP2IPRouting AltRouteOptions,
IP2IPRouting_GroupPolicy, IP2IPRouting_CostGroup;
IP2IPRouting 1 = "Terminate Options", -1, "*", "etkn.de", "*", "*", 6,
"", -1, 0, -1, 1, -1, "", "internal", 0, -1, 0, 0, "";
IP2IPRouting 2 = "SM to VF", 1, "*", "*", "*", "*", 0, "", -1, 0, -1, 0,
2, "2", "", 0, -1, 0, 0, "";
IP2IPRouting 3 = "VF to SM", 2, "*", "*", "*", "*", 0, "", -1, 0, -1, 0,
1, "1", "", 0, -1, 0, 0, "";
```

```
[ \IP2IPRouting ]
[ TLSContexts ]
FORMAT TLSContexts Index = TLSContexts Name, TLSContexts TLSVersion,
TLSContexts ServerCipherString, TLSContexts ClientCipherString,
TLSContexts_OcspEnable, TLSContexts_OcspServerPrimary,
TLSContexts_OcspServerSecondary, TLSContexts_OcspServerPort,
TLSContexts OcspDefaultResponse;
TLSContexts 0 = "default", 0, "RC4:EXP", "ALL:!ADH", 0, 0.0.0.0, 0.0.0.0,
2560, 0;
[ \TLSContexts ]
[ SIPInterface ]
FORMAT SIPInterface Index = SIPInterface InterfaceName,
SIPInterface NetworkInterface, SIPInterface ApplicationType,
SIPInterface UDPPort, SIPInterface TCPPort, SIPInterface TLSPort,
SIPInterface SRD, SIPInterface MessagePolicy, SIPInterface TLSContext,
SIPInterface TLSMutualAuthentication, SIPInterface TCPKeepaliveEnable,
SIPInterface ClassificationFailureResponseType,
SIPInterface PreClassificationManSet;
SIPInterface 1 = "SIP-SM", "Voice-LAN", 2, 5070, 0, 0, 1, "", "", -1, 0,
500. -1;
SIPInterface 2 = "SIP-VF", "X2-LAN", 2, 5060, 0, 0, 2, "", "", -1, 0,
500, -1;
[ \SIPInterface ]
[ IPOutboundManipulation ]
FORMAT IPOutboundManipulation Index =
IPOutboundManipulation ManipulationName,
IPOutboundManipulation IsAdditionalManipulation,
IPOutboundManipulation SrcIPGroupID,
IPOutboundManipulation DestIPGroupID,
IPOutboundManipulation_SrcUsernamePrefix, IPOutboundManipulation_SrcHost,
IPOutboundManipulation_DestUsernamePrefix,
IPOutboundManipulation DestHost,
IPOutboundManipulation CallingNamePrefix,
IPOutboundManipulation MessageCondition,
IPOutboundManipulation RequestType,
IPOutboundManipulation ReRouteIPGroupID, IPOutboundManipulation Trigger,
IPOutboundManipulation ManipulatedURI,
IPOutboundManipulation RemoveFromLeft,
IPOutboundManipulation RemoveFromRight,
IPOutboundManipulation LeaveFromRight, IPOutboundManipulation Prefix2Add,
IPOutboundManipulation_Suffix2Add,
IPOutboundManipulation PrivacyRestrictionMode;
IPOutboundManipulation 2 = "Remove Calling Name", 0, -1, 2, "*", "*", "*", "*", "*", "*", 0, -1, 0, 2, 0, 0, 0, "", "", 0;
[ \IPOutboundManipulation ]
[ CodersGroup0 ]
```

```
FORMAT CodersGroup0 Index = CodersGroup0 Name, CodersGroup0 pTime,
CodersGroup0 rate, CodersGroup0 PayloadType, CodersGroup0 Sce;
CodersGroup0 0 = "g711Alaw64k", 20, 255, -1, 0;
[ \CodersGroup0 ]
[ MessageManipulations ]
FORMAT MessageManipulations Index =
MessageManipulations ManipulationName, MessageManipulations ManSetID,
MessageManipulations MessageType, MessageManipulations Condition,
MessageManipulations ActionSubject, MessageManipulations ActionType,
MessageManipulations ActionValue, MessageManipulations RowRole;
MessageManipulations 0 = "403 to 404", 2, "invite.response.403",
"header.request-uri.methodtype=='403'", "header.request-uri.methodtype",
2, "'404'", 0;
MessageManipulations 2 = "Options to Update", 2, "Options",
"header.request-uri.methodtype=='8'", "header.request-uri.methodtype", 2,
"'18'", 0;
MessageManipulations 3 = "Update to Options", 1, "Update",
"header.request-uri.methodtype=='18'", "header.request-uri.methodtype",
2, "'8'", 0;
[ \MessageManipulations ]
[ RoutingRuleGroups ]
FORMAT RoutingRuleGroups Index = RoutingRuleGroups LCREnable,
RoutingRuleGroups LCRAverageCallLength, RoutingRuleGroups LCRDefaultCost;
RoutingRuleGroups 0 = 0, 0, 1;
[ \RoutingRuleGroups ]
[ LoggingFilters ]
FORMAT LoggingFilters Index = LoggingFilters FilterType,
LoggingFilters_Value, LoggingFilters_Syslog, LoggingFilters_CaptureType;
LoggingFilters 0 = 1, "", 1, 2;
[ \LoggingFilters ]
[ ResourcePriorityNetworkDomains ]
FORMAT ResourcePriorityNetworkDomains Index =
ResourcePriorityNetworkDomains Name,
ResourcePriorityNetworkDomains Ip2TelInterworking;
ResourcePriorityNetworkDomains 1 = "dsn", 0;
ResourcePriorityNetworkDomains 2 = "dod", 0;
ResourcePriorityNetworkDomains 3 = "drsn", 0;
ResourcePriorityNetworkDomains 5 = "uc", 1;
ResourcePriorityNetworkDomains 7 = "cuc", 0;
[ \ResourcePriorityNetworkDomains ]
```

## **B** Configuring Avaya Session Manager

This step shows example configuration screenshots on how to configure the Avaya Session Manager to interwork with the AudioCodes SBC.

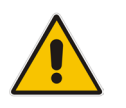

**Note:** This is configuration is partial for the entire Avaya Aura environment.

| SIP Entity Details |                               | Commit                              |
|--------------------|-------------------------------|-------------------------------------|
| General            |                               |                                     |
|                    | * Name:                       | Mediant1000                         |
|                    | * FQDN or IP Address:         | 10.10.14.80                         |
|                    | Туре:                         | Other •                             |
|                    | Notes:                        |                                     |
|                    |                               |                                     |
|                    | Adaptation:                   | Mediant1000                         |
|                    | Location:                     | Dornach 🔻                           |
|                    | Time Zone:                    | Europe/Berlin                       |
|                    | * SIP Timer B/F (in seconds): | 4                                   |
|                    | Credential name:              |                                     |
|                    | Call Detail Recording:        | none T                              |
|                    | CommProfile Type Preference:  | T                                   |
| Loop Detection     |                               |                                     |
|                    | Loop Detection Mode:          | Off •                               |
| CID Link Manitaria |                               |                                     |
| STA FILL WOULDLING | CID Link Monthesis            | Use Section Manager Configuration   |
|                    | SIP LINK MONITORING:          | Use Session Manager Configuration 🔻 |

#### Figure B-1: Configuring the SBC on the Session Manager

#### Figure B-2: Configuring the SBC on the Session Manager

| Adaptation Details     |       | Comr                 | nit Cancel |          |   |
|------------------------|-------|----------------------|------------|----------|---|
| General                |       |                      |            |          |   |
| * Adaptation Name:     | Medi  | ant1000              |            |          |   |
| Module Name:           | Dive  | rsionTypeAdapter 🔹 🔻 |            |          |   |
| Module Parameter Type: | Nam   | e-Value Parameter 🔻  |            |          |   |
|                        | Add   | Remove               |            |          |   |
|                        |       | Name                 | ▲          | Value    | 1 |
|                        |       | MIME                 |            | no       |   |
|                        |       | odstd                |            | etkn.de  |   |
|                        |       | osrcd                |            | etkn.de  |   |
|                        | Selec | t : All, None        |            | 🚺 🖣 Page | 2 |
| Egress URI Parameters: |       |                      |            |          |   |
| Notes:                 |       |                      |            |          |   |

#### Digit Conversion for Incoming Calls to SM

| Add                | Add Remove       |   |     |      |               |               |               |                      |                 |  |  |
|--------------------|------------------|---|-----|------|---------------|---------------|---------------|----------------------|-----------------|--|--|
| 3 Items            |                  |   |     |      |               |               |               |                      |                 |  |  |
|                    | Matching Pattern | - | Min | Max  | Phone Context | Delete Digits | Insert Digits | Address to modify    | Adaptation Data |  |  |
|                    | * 0              |   | * 1 | * 36 |               | * 1           | +49           | destination <b>T</b> |                 |  |  |
|                    | * 0              |   | * 1 | * 36 |               | * 0           | 0             | origination <b>T</b> |                 |  |  |
|                    | * 00             |   | * 2 | * 36 |               | * 2           | +             | destination <b>T</b> |                 |  |  |
| Select : All, None |                  |   |     |      |               |               |               |                      |                 |  |  |

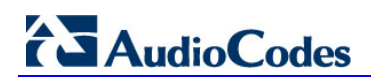

This page is intentionally left blank

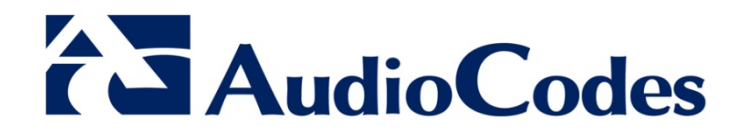

# **Configuration Note**

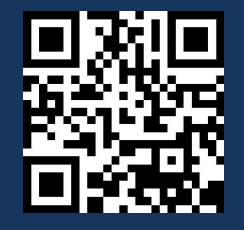

www.audiocodes.com